## **Deploying Adobe CS/PS using Configuration Manager**

In this post, I am going to share the steps on how to deploy Creative Cloud Suite package using Configuration Manager. We will create application package and deploy to Adobe collection with one window 10 device. After that we will patch the application with latest release.

The steps are a bit different when compared to Intune deployment. First you login to Adobe Admin Console with USERID and PASSWORD. If you don't have one you can create one at Adobe site. After that Click Packages -> Tools -> Creative Cloud Packager -> Download for Windows

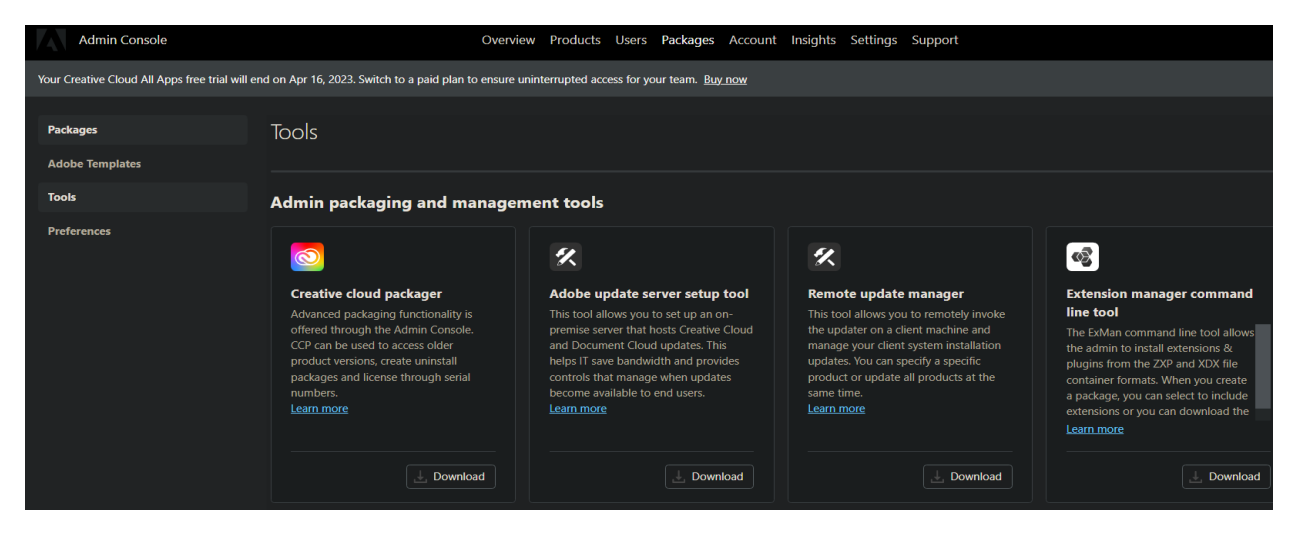

Run the exe

| CCPLauncher.exe                     | <u>09-Apr-2023 8:</u> | Application | <u>2,812 KB</u> |
|-------------------------------------|-----------------------|-------------|-----------------|
| Creative Cloud Packager             |                       |             | ×               |
| Downloading Creative Cloud Packager |                       |             |                 |
|                                     |                       |             |                 |
|                                     |                       |             |                 |
|                                     |                       | Quit        |                 |

You will be asked to enter your USERID and PASSWORD before you can proceed. Accept License Agreement

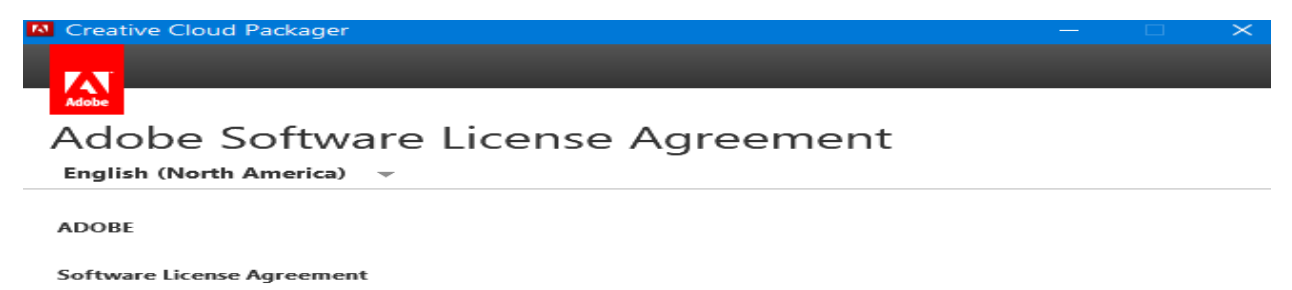

PLEASE READ THIS AGREEMENT CAREFULLY. BY COPYING, INSTALLING, OR USING ALL OR ANY PORTION OF THIS SOFTWARE, YOU (HEREINAFTER "CUSTOMER") ACCEPT ALL THE TERMS AND CONDITIONS OF THIS AGREEMENT, INCLUDING, WITHOUT LIMITATION, THE PROVISIONS ON LICENSE RESTRICTIONS IN SECTION 4, LIMITED WARRANTY IN SECTIONS 6 AND 7, LIMITATION OF LIABILITY IN SECTION 8, AND SPECIFIC PROVISIONS AND EXCEPTIONS IN SECTION 16. CUSTOMER AGREES THAT THIS AGREEMENT IS LIKE ANY WRITTEN NEGOTIATED AGREEMENT SIGNED BY CUSTOMER. THIS AGREEMENT IS ENFORCEABLE AGAINST CUSTOMER. IF CUSTOMER DOES NOT AGREE TO THE TERMS OF THIS AGREEMENT, CUSTOMER MAY NOT USE THE SOFTWARE.

Customer may have another written agreement directly with Adobe (e.g., a volume license agreement) that supplements or supersedes all or portions of this agreement. The Software is LICENSED, NOT SOLD, only in accordance with the terms of this agreement. Use of some Adobe and some non-Adobe materials and services included in or accessed through the Software may be subject to additional terms and conditions. Notices about non-Adobe materials are available at <u>http://www.adobe.com/go/thirdparty</u>.

#### Click Creative Cloud for Enterprise

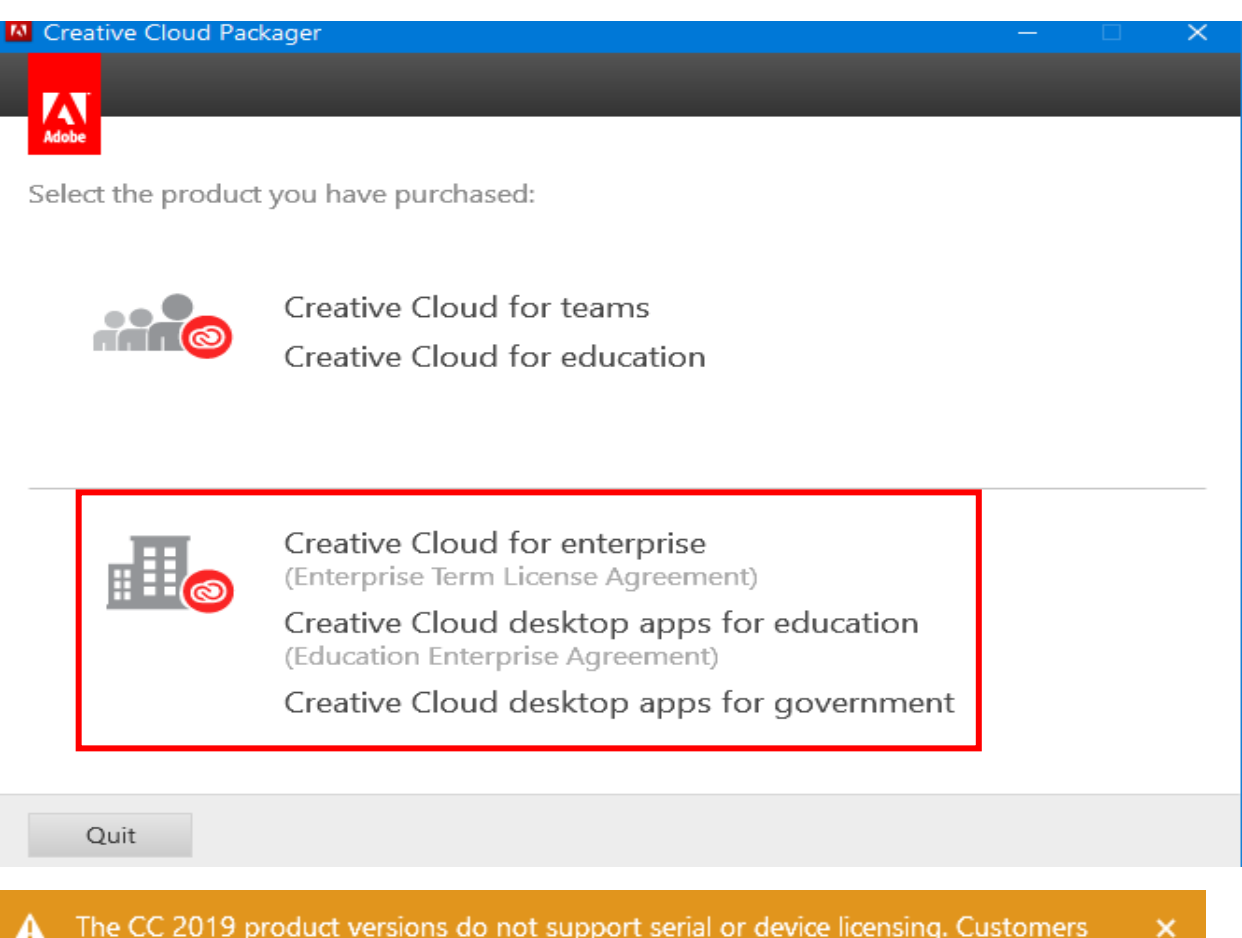

A The CC 2019 product versions do not support serial or device licensing. Customers licensing with Named User should go to the Admin Console. More Info

#### **Click Create Package**

| Creative Cloud Packager |        | —  | $\times$ |
|-------------------------|--------|----|----------|
|                         |        |    |          |
| Adobe                   |        |    |          |
|                         | 10/-1- | D. | <br>     |

| Welcome, | Ram | Lan |  |
|----------|-----|-----|--|
|----------|-----|-----|--|

0

### Create Package

Create a new package containing the latest applications and updates. You can also create an update only package by selecting just updates.

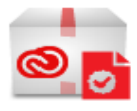

## Create License Package

Create a package that facilitates updating an existing license or migrating to a new license type.

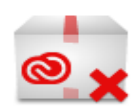

## Create Uninstall Package

Create a package that facilitates the removal of Creative Cloud applications.

Adobe® Creative Cloud<sup>™</sup> Desktop Application allows you to download, install, and update apps. You can also sync files and fonts, and showcase and discover creative work on Behance.

Enable to allow non admin users to manage applications and updates themselves

| Creative Cloud Packager                          |                         |                 |            | $\times$ |
|--------------------------------------------------|-------------------------|-----------------|------------|----------|
|                                                  |                         | _               | -          |          |
| Adobe                                            |                         |                 |            |          |
| Package Details                                  |                         |                 |            |          |
| Package name:                                    | Save to:                |                 |            |          |
| CS2022                                           | C:\Users\Administra     | tor\Documents\A | dobe HOOF  | -        |
| License type:                                    | 32-bit/64-bit:          |                 |            |          |
| Named License 🗸 👻                                | 64-bit Package          |                 | -          |          |
|                                                  |                         |                 |            |          |
| Creative Cloud Desktop Application               |                         |                 |            |          |
| Show Applications & Updates via the Apps Pa      | nel                     |                 |            |          |
| <ul> <li>Elevated Privileges (i)</li> </ul>      |                         |                 |            |          |
| Package configurations: Custom settings (Change) |                         |                 |            |          |
|                                                  |                         |                 |            |          |
|                                                  |                         |                 |            |          |
|                                                  |                         |                 |            |          |
|                                                  |                         |                 |            |          |
|                                                  |                         | Back            | Next       |          |
|                                                  |                         |                 |            |          |
| Advanced Configurations                          |                         |                 |            |          |
|                                                  |                         | Reset t         | o defaults |          |
| Adobe Update Manager Behavior                    |                         |                 |            |          |
| Adobe Update Manager is disabled (IT manager)    | jes update distributior | 1)              |            |          |
| Admin users update via Adobe Update Manag        | Jer                     |                 |            |          |
| Use internal update server                       |                         |                 |            |          |
| Remote Update Manager (j)                        |                         |                 |            |          |
| Enable remote update manager deployment          |                         |                 |            |          |
| Installation's Location                          |                         |                 |            |          |
| Deploy to default application directory          |                         |                 |            |          |
| O Specify directory during deployment            |                         |                 |            |          |
| <ul> <li>Specify directory:</li> </ul>           |                         |                 |            |          |
|                                                  |                         | Cancel          | Sauce      |          |

Here you have the option to go with the latest version or you can select archived versions (Show Archived Versions)

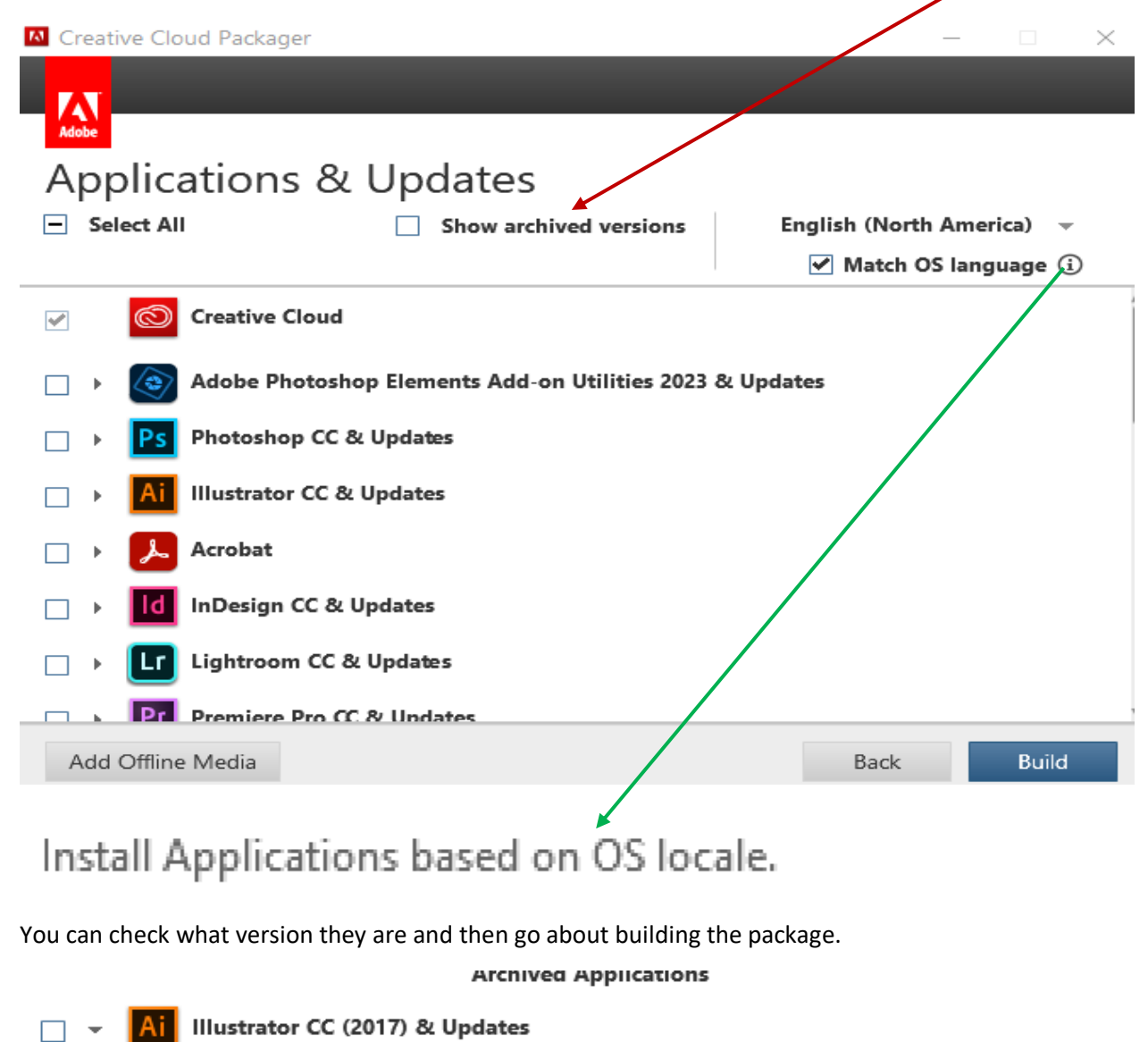

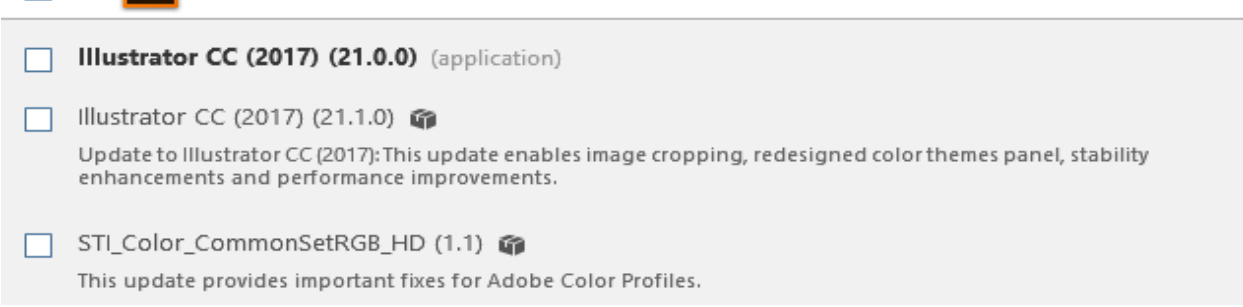

For this test run, I have selected these...

#### Archived Applications

- ✓ → Ai Illustrator CC (2017) & Updates
  - InDesign CC (2017) & Updates
  - Dw Dreamweaver CC (2017) & Updates

If you have Offline Media you can use them as well during the build.

## Instead of downloading from the Creative Cloud you can add applications and updates from a local source such as DVD or ESD

| Creative Cloud Packager                                                                                                    | _          |           | $\times$ |
|----------------------------------------------------------------------------------------------------|------------|-----------|----------|
| Adobe                                                                                                    |            |           |          |
| Summary                                                                                                    |            |           |          |
| CS2017 has been successfully created, it includes the following applications and updates.                                                                                                    |            |           |          |
| Ai Id Dw                                                                                                    |            |           |          |
| For a detailed list of the applications and updates included in this package click here.                                                                                                    |            |           |          |
| You can also open the build log to review build progress and errors.                                                                                                    |            |           |          |
|                                                                                                    |            |           |          |
|                                                                                                    |            |           |          |
|                                                                                                    |            |           |          |
|                                                                                                    |            |           |          |
|                                                                                                    |            |           |          |
|                                                                                                    |            |           |          |
|                                                                                                    |            |           |          |
| Main Menu                                                                                                    |            | Close     |          |
| File Edit Format View Help<br>This package contains following products                                                                                                    |            |           |          |
| Tilustrator (C (2017) (21.0.0)                                                                                                    |            |           |          |
| InDesign CC (2017) (12.0.0)                                                                                                    |            |           |          |
| Dreamweaver CC (2017) (17.0.0)                                                                                                    |            |           |          |
|                                                                                                    |            |           |          |
| This package contains following updates                                                                                                    |            |           |          |
| Adobe Application Manager (update14)                                                                                                    |            |           |          |
| Illustrator CC (2017) (21.1.0) (Full ins                                                                                                    | tal.       | ler)      | 、        |
| STI_Color_CommonSetRGB_HD (1.1) (Full in                                                                                                    | sta.       | ller<br>\ | )        |
| $\frac{1}{100} = \frac{1}{100} = \frac{1}$ | ter<br>tal | /<br>lonì |          |
|                                                                                                    | Car.       | 101)      |          |

This is what you will have in download folder after the package was created.

|    | Documents > Adobe HOOPP > CS2017 |                       |                    |             |  |  |
|----|----------------------------------|-----------------------|--------------------|-------------|--|--|
|    | ^<br>Name                        | Date modified         | Туре               | Size        |  |  |
| ~  | Build                            | <u>09-Apr-2023 9:</u> | <u>File folder</u> |             |  |  |
|    | Exceptions                       | <u>09-Apr-2023 9:</u> | <u>File folder</u> |             |  |  |
|    | ConflictingProcessList.xml       | <u>09-Apr-2023 9:</u> | XML Document       | <u>5 KB</u> |  |  |
|    | CS2017.ccp                       | <u>09-Apr-2023 9:</u> | CCP File           | <u>4 KB</u> |  |  |
| ۴. | PackageInfo.txt                  | <u>09-Apr-2023 9:</u> | Text Document      | <u>1 KB</u> |  |  |

| Documents > Adobe HOOPP > CS2017 | <ul> <li>Build</li> </ul>         |                    |                     |    |
|----------------------------------|-----------------------------------|--------------------|---------------------|----|
| Name                             | Date modified                     | Туре               | Size                |    |
| ASU                              | 09-Apr-2023 9:                    | File folder        |                     |    |
| ASU2                             | <u>09-Apr-2023 9:</u>             | File folder        |                     |    |
| HD                               | <u>09-Apr-2023 9:</u>             | <u>File folder</u> |                     |    |
| Patches                          | <u>09-Apr-2023 9:</u>             | <u>File folder</u> |                     |    |
| RemoteUpdateManager              | <u>09-Apr-2023 9:</u>             | File folder        |                     |    |
| t <u>CS2017.msi</u>              | <u>09-Apr-2023 9:</u>             | Windows Install    | <u>105,035 KB</u>   |    |
| setup.exe                        | <u>07-Jul-2018 2:</u>             | Application        | <u>898 KB</u>       |    |
|                                  |                                   |                    |                     |    |
|                                  |                                   |                    |                     |    |
| Documents > Adobe HOOPP > CS2    | 2017 → Exception                  | าร                 |                     |    |
| Name                             | <ul> <li>Date modified</li> </ul> | fied Type          | Size                |    |
|                                  |                                   |                    | This folder is empt | y. |

I have copied entire folder to SCCM Server. We can create application package, distribute, deploy to a test collection.

Open Configuration Manager Console – Software Library – Applications – Create Application

| Treate Application Wizard                                                                                                    | >                                                                                                    |
|----------------------------------------------------------------------------------------------------|----------------------------------------------------------------------------------------------------|
| General                                                                                                    |                                                                                                    |
| General       Specify settings for         General Information       Software Center         Deployment Types       Applications contain softwapplications can contain         Summary       Progress         Completion       Image: Completion         Type:       Image: Contain         Location:       Image: Contain         Type:       Image: Contain         Image: Contain       Image: Contain         Image: Contain       Imag | r this application   ware that you can deploy to users and devices in your Configuration Manager environment. modulation about this application from installation files:   adows Installer ('.msi file)   Browse Browse application information Application information Cancel |

#### 🛅 Create Application Wizard

| General Informati                                                                               | on                                                                                  |                                                      |                                                               |                                              |                            | ନ୍ଦ                                  |
|-------------------------------------------------------------------------------------------------|-------------------------------------------------------------------------------------|------------------------------------------------------|---------------------------------------------------------------|----------------------------------------------|----------------------------|--------------------------------------|
| General<br>General Information<br>Software Center                                               | Specify information a                                                               | bout this ap                                         | plication                                                     |                                              |                            |                                      |
| Deployment Types                                                                                | Name:                                                                               | Adobe CS2017                                         |                                                               |                                              |                            |                                      |
| Summary                                                                                         | Name.                                                                               | Addbe C32017                                         |                                                               |                                              |                            |                                      |
| Progress                                                                                        | Administrator comments:                                                             |                                                      |                                                               |                                              |                            | 0                                    |
| Completion                                                                                      | Publisher                                                                           | Adobe                                                |                                                               | Software version:                            | 20                         | 117                                  |
|                                                                                                 |                                                                                     |                                                      |                                                               | Soltware version.                            |                            |                                      |
|                                                                                                 | Optional reference:                                                                 |                                                      |                                                               |                                              |                            |                                      |
|                                                                                                 | Administrative categories:                                                          | "Apps"                                               |                                                               |                                              | $\hat{}$                   | Select                               |
|                                                                                                 | Date published:                                                                     | 09- Apr -2023                                        |                                                               |                                              |                            |                                      |
|                                                                                                 | Specify the administrative us<br>Owners:                                            | ers who are respo                                    | nsible for this app                                           | ication.                                     |                            | Browse                               |
|                                                                                                 | Surrent contrator                                                                   | Administration                                       |                                                               |                                              |                            | Brewee                               |
|                                                                                                 | Support contacts:                                                                   | Administrator                                        |                                                               |                                              |                            | Browse                               |
| <ul> <li>Create Application Wizard</li> <li>Software Center</li> </ul>                          |                                                                                     | [                                                    | < Previous                                                    | Next >                                       | Summa                      | ary Cancel ×                         |
| General                                                                                         | Specify the Software                                                                | Center entr                                          | у                                                             |                                              |                            |                                      |
| General Information<br>Software Center<br>Deployment Types<br>Summary<br>Progress<br>Completion | Specify information about ho<br>provide information in a spec<br>Selected language: | w you want to disp<br>ific language, sele<br>English | olay this applicatic<br>ct the language b<br>(Canada) default | in to users when the<br>efore you enter a de | y browse th<br>escription. | ne Software Center. To<br>Add/Remove |
|                                                                                                 |                                                                                     |                                                      |                                                               |                                              |                            |                                      |
|                                                                                                 | Localized application name                                                          |                                                      | Adobe CS2017                                                  |                                              |                            |                                      |
|                                                                                                 | User categories:                                                                    |                                                      | "LOB - HO"                                                    |                                              |                            | Edit                                 |
|                                                                                                 | User documentation:                                                                 |                                                      |                                                               |                                              |                            | Browse                               |
|                                                                                                 | Link text:                                                                          |                                                      |                                                               |                                              |                            |                                      |
|                                                                                                 | Privacy URL:                                                                        |                                                      | ·                                                             |                                              |                            |                                      |
|                                                                                                 | leaded to the                                                                       |                                                      |                                                               |                                              |                            |                                      |
|                                                                                                 | Localized description:                                                              |                                                      |                                                               |                                              |                            | ~                                    |
|                                                                                                 | Neywords.                                                                           |                                                      |                                                               |                                              |                            |                                      |

۲

Display this as a featured app and highlight it in the Company Portal and Software Center

< Previous

Next >

lcon:

 $\times$ 

Browse..

Cancel

Summary

#### 💼 Create Application Wizard

|      | Deployment Typ | es                                             |
|------|----------------|------------------------------------------------|
| eral |                | Configure deployment types and the priority in |

| ~ | 1 |
|---|---|
| 2 | ٢ |
|   |   |

| Deployment Typ                                                        | pes                                                                  |                                         | ନ                          |
|-----------------------------------------------------------------------|----------------------------------------------------------------------|-----------------------------------------|----------------------------|
| General<br>General Information<br>Software Center<br>Deployment Types | Configure deployment types and application                           | the priority in which they w            | will be applied for this   |
| Summary                                                               | Deployment types include information about the                       |                                         |                            |
| Completion                                                            | Deployment types:                                                    | Increase Priority                       | Decrease Priority          |
|                                                                       | Filter                                                               |                                         | ٩                          |
|                                                                       | Priority Name Type Languages<br>There a                              | Add Edit                                | Copy Delete Summary Cancel |
| 🙀 Create Deployment Type                                              | Wizard                                                               |                                         | ×                          |
| General                                                               |                                                                      |                                         | R                          |
| General<br>General Information<br>Content                             | Specify settings for this deployment                                 | nt type                                 |                            |
| Detection Method<br>User Experience                                   | Deployment types include information about the                       | installation method and source files fo | or this application.       |
| Requirements                                                          | Type: Windows Installer (*.msi file)                                 |                                         | ~                          |
| Summary                                                               | <ul> <li>Automatically identify information about this of</li> </ul> | deployment type from installation files |                            |
| Progress                                                              | Location:                                                            |                                         | Browse                     |
|                                                                       | Example: \\Server\Share\File                                         | ation                                   |                            |

#### 法 Create Deployment Type Wizard

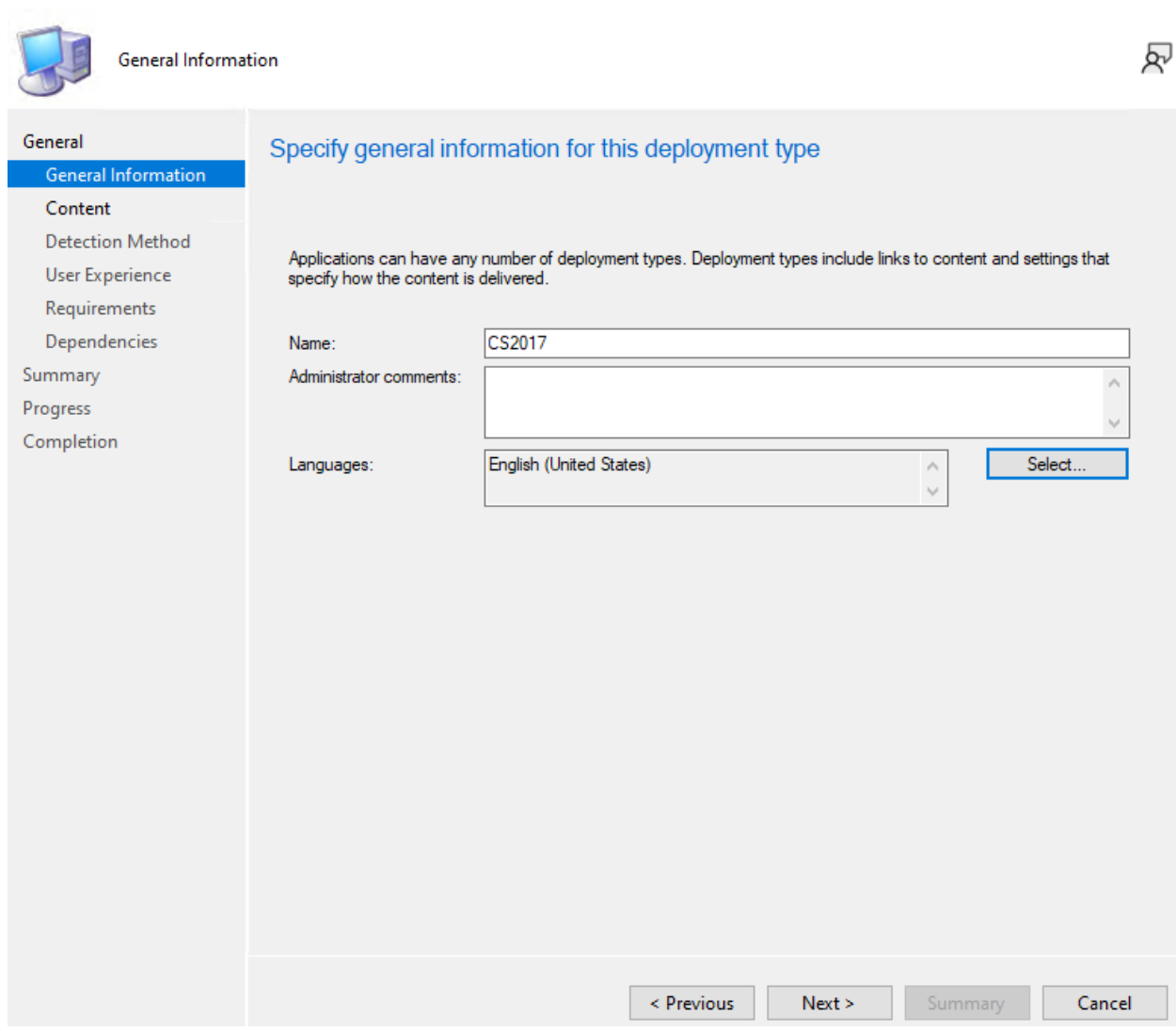

If you need to know how to find uninstall product code use ORCA application. Open MSI and scroll down to Property –> Product Code

| 👛 CS2017.msi - Orca        | 🛎 CS2017.msi - Orca                                          |                                        |  |  |  |  |
|----------------------------|--------------------------------------------------------------|----------------------------------------|--|--|--|--|
| File Edit Tables Transform | File Edit Tables Transform Tools View Help                   |                                        |  |  |  |  |
| 🗅 🚅 🔛 % 🐚 📾 🔭 🖤            |                                                              |                                        |  |  |  |  |
| Tables                     | ^ Property                                                   | Value                                  |  |  |  |  |
| Binary                     | DiskPrompt                                                   | [1]                                    |  |  |  |  |
| CheckBox                   | ALLUSERS                                                     | 1                                      |  |  |  |  |
| ComboBox                   | DirectoryTable100 amd64.BFF61907 AA2D 3A26 8666 98D956A62ABC | DirectoryTable                         |  |  |  |  |
| Component                  | DirectoryTable100 x86.AFA96EB4 FA9F 335C A7CB 36079407553D   | DirectoryTable                         |  |  |  |  |
| Condition                  | DirectoryTable100 amd64.8EA4B0FB 370C 3FD3 9CFD 27264D9615E4 | DirectoryTable                         |  |  |  |  |
| Control                    | DirectoryTable100 x86.8F364BD8 5C29 332B 9A0E 43DF52AD4A09   | DirectoryTable                         |  |  |  |  |
| ControlCondition           | DirectoryTable100 amd64.C7F737EB 3325 3BEE 8D0D DEF2DE62486A | DirectoryTable                         |  |  |  |  |
| ControlEvent               | DirectoryTable100 x86.D371D00B 69EC 3F8E A622 74710A89ADC1   | DirectoryTable                         |  |  |  |  |
| CustomAction               | DirectoryTable100 amd64.05F0B5F5 44A8 3793 976B A4F17AECF92C | DirectoryTable                         |  |  |  |  |
| Dialog                     | DirectoryTable100 x86.194841A2 D0F2 3B96 9F71 05BA91BEA0FA   | DirectoryTable                         |  |  |  |  |
| Directory                  | DirectoryTable100 amd64.A5C49E27 90D3 35F6 A5E8 DB6F691C3C33 | DirectoryTable                         |  |  |  |  |
| DrLocator                  | DirectoryTable100 x86.71E1EC1A 562B 3AD1 94CD 84420ED4073F   | DirectoryTable                         |  |  |  |  |
| Error                      | DirectoryTable100 amd64.D6D6A777 183E 3133 B603 785C0E6F235B | DirectoryTable                         |  |  |  |  |
| EventMapping               | DirectoryTable100 x86.376F96B6 AD69 3104 A1C3 B0A3704DB24A   | DirectoryTable                         |  |  |  |  |
| Feature                    | ProductCode                                                  | {40C0D073-30CA-4BDB-AD75-9120407172E9} |  |  |  |  |
| FeatureComponents          | IS PROGMSG TEXTFILECHANGS REPLACE                            | Replacing %s with %s in %s             |  |  |  |  |
| File                       | UpgradeCode                                                  | {8F632BAA-F41F-4428-A8A5-0DC223436B3A} |  |  |  |  |
| ISCustomActionReference    | LIMITUI                                                      | 1                                      |  |  |  |  |
| Icon                       | ApplicationUsers                                             | AllUsers                               |  |  |  |  |
| InstallExecuteSequence     | AgreeToLicense                                               | No                                     |  |  |  |  |
| InstallUISequence          | IsMaintenance                                                | Change                                 |  |  |  |  |
| LaunchCondition            | SetupType                                                    | Typical                                |  |  |  |  |
| ListBox                    | IsSetupTypeMin                                               | Typical                                |  |  |  |  |
| ListView                   | IS SQLSERVER USERNAME                                        | sa                                     |  |  |  |  |
| Media                      | IS SQLSERVER AUTHENTICATION                                  | 0                                      |  |  |  |  |
| ModuleComponents           | RestartManagerOption                                         | CloseRestart                           |  |  |  |  |
| ModuleDependency           | Display IsBitmapDig                                          | 1                                      |  |  |  |  |
| ModuleSignature            | MsiLogging                                                   | voicewarmupx                           |  |  |  |  |
| MsiAssembly                | ARPPRODUCTICON                                               | ARPPRODUCTICON.exe                     |  |  |  |  |
| MsiAssemblyName            | DefaultUIFont                                                | Tahoma8                                |  |  |  |  |
| MsiFileHash                | DialogCaption                                                | InstallShield for Windows Installer    |  |  |  |  |
| MsiSFCBypass               | DisplayNameCustom                                            | Custom                                 |  |  |  |  |
| Patch                      | DisplayNameMinimal                                           | Minimal                                |  |  |  |  |
| Property                   | DisplayNameTypical                                           | Typical                                |  |  |  |  |

Х

🚵 Create Deployment Type Wizard

| Content                                             | R                                                                                                    |
|-----------------------------------------------------|----------------------------------------------------------------------------------------------------|
| General<br>General Information<br>Content           | Specify information about the content to be delivered to target devices                                                                                                    |
| Detection Method<br>User Experience<br>Requirements | Specify the location of the deployment type's content and other settings that control how content is delivered to target devices. All the contents in the path specified will be delivered.                      |
| Dependencies                                        | Content location: \\cb\sources\CS2017\Build Browse                                                                                                    |
| Summary                                             | Persist content in the client cache                                                                                                    |
| Progress                                            |                                                                                                    |
| Completion                                          | Specify the command used to install this content.                                                                                                    |
|                                                     | Installation program: "setup.exe"silent Browse                                                                                                    |
|                                                     | Installation start in:                                                                                                    |
|                                                     | Configuration Manager can remove installations of this content if an uninstall program is specified below.                                                                                                    |
|                                                     | Uninstall program: msiexec /x {40C0D073-30CA-4BDB-AD75-912040 Browse                                                                                                    |
|                                                     | Uninstall start in:                                                                                                    |
|                                                     |                                                                                                    |
|                                                     | Run installation and uninstall program as 32-bit process on 64-bit clients.                                                                                                    |
|                                                     | C Previous Next > Summany Cancel                                                                                                    |
|                                                     | <pre>vious ivext &gt; Summary Cancel</pre>                                                                                                    |
| Create Deployment lype                              | · Wizard X                                                                                                    |
| Detection Metho                                     | od R                                                                                                    |
| General<br>General Information<br>Content           | Specify how this deployment type is detected                                                                                                    |
| Detection Method<br>User Experience<br>Requirements | Specify how Configuration Manager determines whether this deployment type is already present on a device. This<br>detection occurs before the content is installed or when software inventory data is collected. |
| Dependencies                                        | Configure rules to detect the presence of this deployment type:                                                                                                    |
| Summary<br>Progress                                 | Connector ( Clause ) Add Clause                                                                                                    |
| Completion                                          | Edit Clause                                                                                                    |
|                                                     | Delete Clause                                                                                                    |
|                                                     |                                                                                                    |
|                                                     |                                                                                                    |
|                                                     |                                                                                                    |
|                                                     |                                                                                                    |
|                                                     |                                                                                                    |
|                                                     | Group                                                                                                    |
|                                                     | Ungroup                                                                                                    |
|                                                     | Use a custom script to detect the presence of this deployment type:                                                                                                    |
|                                                     | Script type:                                                                                                    |
|                                                     | Gorpe to rgill.                                                                                                    |

< Previous Next > Summary Cancel

| 📃 Detection Rule                                                                               |                                                                                          |                                                                                               | ×                    |  |  |  |
|------------------------------------------------------------------------------------------------|------------------------------------------------------------------------------------------|-----------------------------------------------------------------------------------------------|----------------------|--|--|--|
| Create a rule that indica                                                                      | tes the presence of this application.                                                    |                                                                                               |                      |  |  |  |
| Setting Type:                                                                                  | Windows Installer                                                                        |                                                                                               | ~                    |  |  |  |
| Specify an MSI product                                                                         | code as the basis for this rule.                                                         |                                                                                               |                      |  |  |  |
| Product code:                                                                                  | {40C0D073-30CA-4BDB-AD75-912                                                             | 0407172E9}                                                                                    | Browse               |  |  |  |
|                                                                                                |                                                                                          |                                                                                               |                      |  |  |  |
| This MSI product code must exist on the target system to indicate presence of this application |                                                                                          |                                                                                               |                      |  |  |  |
| <ul> <li>This MSI product co<br/>this application:</li> </ul>                                  | de must exist on the target system an                                                    | d the following condition must be met to                                                      | indicate presence of |  |  |  |
| MSI Property:                                                                                  | Version                                                                                  |                                                                                               | $\sim$               |  |  |  |
| Operator:                                                                                      | Equals                                                                                   |                                                                                               | $\sim$               |  |  |  |
| Value:                                                                                         |                                                                                          |                                                                                               |                      |  |  |  |
|                                                                                                |                                                                                          |                                                                                               |                      |  |  |  |
|                                                                                                |                                                                                          |                                                                                               |                      |  |  |  |
|                                                                                                |                                                                                          |                                                                                               |                      |  |  |  |
|                                                                                                |                                                                                          |                                                                                               |                      |  |  |  |
|                                                                                                |                                                                                          |                                                                                               |                      |  |  |  |
|                                                                                                |                                                                                          |                                                                                               |                      |  |  |  |
|                                                                                                |                                                                                          |                                                                                               |                      |  |  |  |
| 5                                                                                              |                                                                                          | 01                                                                                            | Consul               |  |  |  |
| X <sup>r</sup>                                                                                 |                                                                                          | Ŭ.                                                                                            | Cancer               |  |  |  |
| Create Deployment Type                                                                         | Wizard                                                                                   |                                                                                               | >                    |  |  |  |
| User Experience                                                                                |                                                                                          |                                                                                               | হ                    |  |  |  |
|                                                                                                |                                                                                          |                                                                                               |                      |  |  |  |
| General Information                                                                            | Specify user experience setting                                                          | gs for the application                                                                        |                      |  |  |  |
| Content<br>Detection Method                                                                    |                                                                                          |                                                                                               |                      |  |  |  |
| User Experience                                                                                | lastallation hobavior:                                                                   | lastell for minters                                                                           |                      |  |  |  |
| Requirements<br>Dependencies                                                                   | Logon requirement:                                                                       | Whether or not a user is logged on                                                            | ~                    |  |  |  |
| Summary                                                                                        | Installation program visibility:                                                         | Normal                                                                                        | ~                    |  |  |  |
| Progress<br>Completion                                                                         |                                                                                          | Allow users to view and interact with the pr                                                  | ogram installation   |  |  |  |
|                                                                                                | Specify the maximum run time and estimate estimated installation time displays to the us | ed installation time of the deployment program for this<br>ser when the application installs. | application. The     |  |  |  |
|                                                                                                | Maximum allowed run time (minutes):                                                      | 120                                                                                           |                      |  |  |  |
|                                                                                                | Estimated installation time (minutes):                                                   |                                                                                               |                      |  |  |  |
|                                                                                                |                                                                                          |                                                                                               |                      |  |  |  |
|                                                                                                |                                                                                          |                                                                                               |                      |  |  |  |
|                                                                                                |                                                                                          |                                                                                               |                      |  |  |  |
|                                                                                                |                                                                                          |                                                                                               |                      |  |  |  |
|                                                                                                |                                                                                          |                                                                                               |                      |  |  |  |
|                                                                                                |                                                                                          |                                                                                               |                      |  |  |  |
|                                                                                                |                                                                                          | < Previous Next > C                                                                           | many Cancol          |  |  |  |
|                                                                                                |                                                                                          | Streetous Next 2 Sum                                                                          | Cancer               |  |  |  |

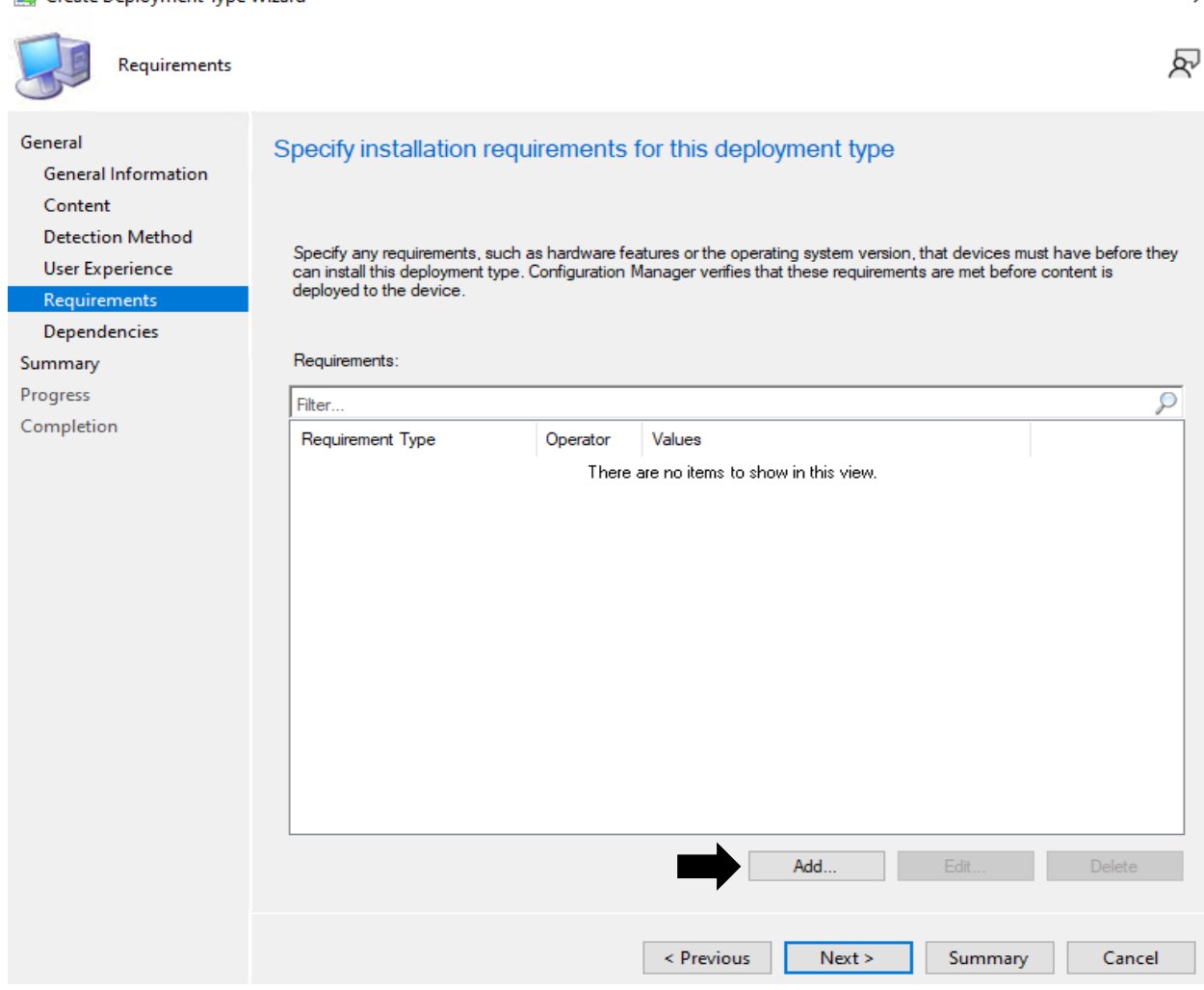

 $\times$ 

#### Edit Requirement

| Category:                                                                                                    |               |    |        |   |
|----------------------------------------------------------------------------------------------------|---------------|----|--------|---|
| Device                                                                                                    |               |    |        | 1 |
| Condition:                                                                                                    |               |    |        |   |
| Operating system                                                                                                    |               |    | ×      | / |
| Rule type: Value                                                                                                    |               |    | \<br>\ | ~ |
|                                                                                                    |               |    |        |   |
|                                                                                                    |               |    |        |   |
| Operator:                                                                                                    |               |    |        |   |
| One of                                                                                                    |               |    |        | ~ |
| <ul> <li>Select all</li> </ul>                                                                                                    |               |    |        |   |
| Windows Server 2012 R2     Windows Server 2016     Windows Embedded     Windows Server 2019     Windows Server 2019     Windows 11 |               |    | ^      | • |
| All Windows 11 (ARM64)                                                                                                    | multi-session |    | - 1    |   |
| · _ Windows Server 2022                                                                                                    |               |    | ~      | · |
| হন্দ                                                                                                    |               | ОК | Cancel |   |

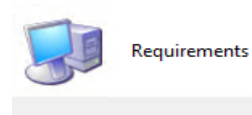

General Information

Detection Method

User Experience

General

Content

Requireme Dependencies Specify any requirements, such as hardware features or the operating system version, that devices must have before they can install this deployment type. Configuration Manager verifies that these requirements are met before content is deployed to the device.

| Summary                     | Requirements:    |                 |                                                    |        |
|-----------------------------|------------------|-----------------|----------------------------------------------------|--------|
| Progress                    | Filter           | Q               |                                                    |        |
| Completion                  | Requirement Type | Operator Values |                                                    |        |
|                             | Operating system | One of          | {All Windows 10 (64-bit), All Windows 11 (64-bit)} |        |
|                             |                  |                 |                                                    |        |
|                             |                  |                 |                                                    |        |
|                             |                  |                 |                                                    |        |
|                             |                  |                 |                                                    |        |
|                             |                  |                 |                                                    |        |
|                             |                  |                 |                                                    |        |
|                             |                  |                 |                                                    |        |
|                             |                  |                 |                                                    |        |
|                             |                  |                 |                                                    |        |
|                             |                  |                 |                                                    |        |
|                             |                  |                 | Add Ed#                                            | Delete |
|                             |                  |                 | Add Edit                                           | Delete |
|                             |                  |                 |                                                    |        |
|                             |                  |                 | < Previous Next > Summary                          | Cancel |
| 🗃 Create Deployment Type Wi | zard             |                 |                                                    | ×      |

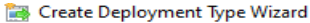

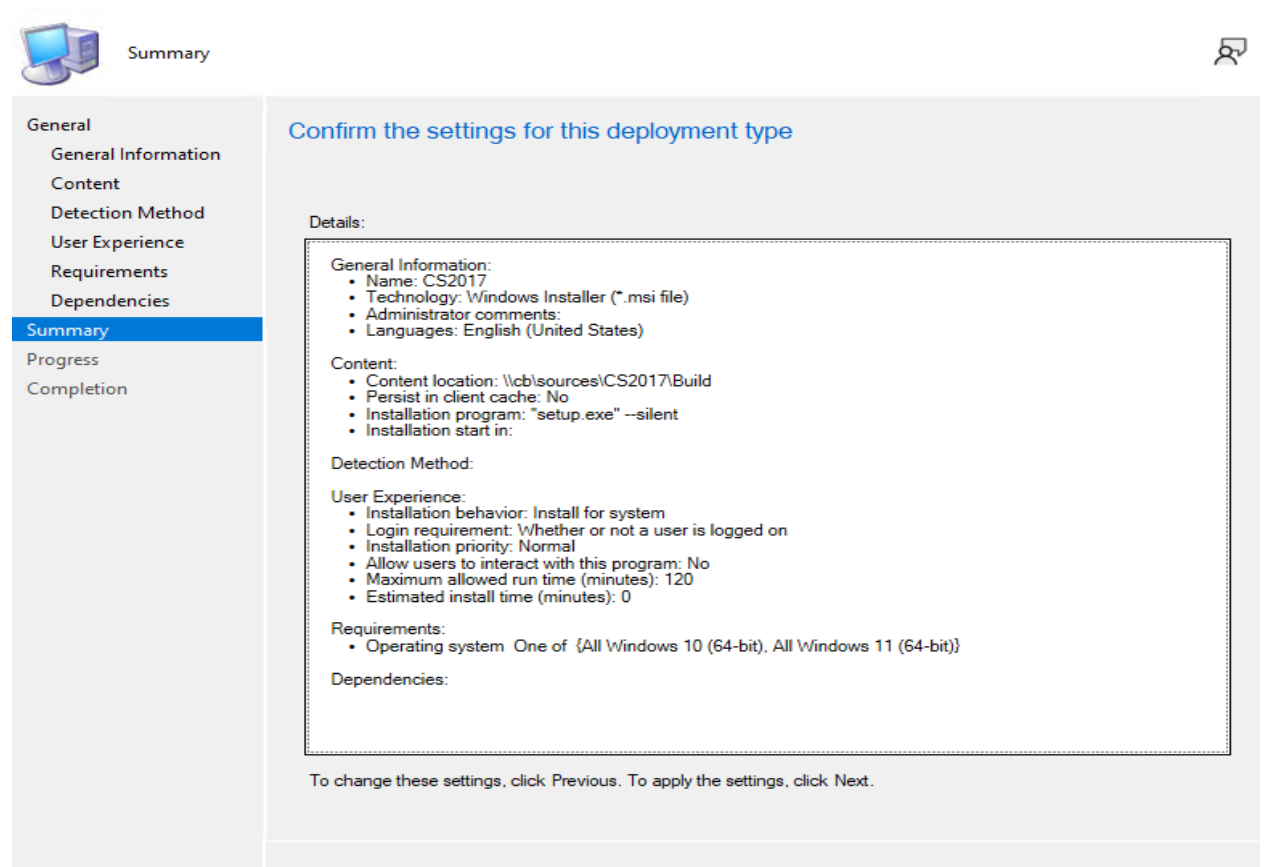

Next >

< Previous

Cancel

፳

#### 法 Create Deployment Type Wizard

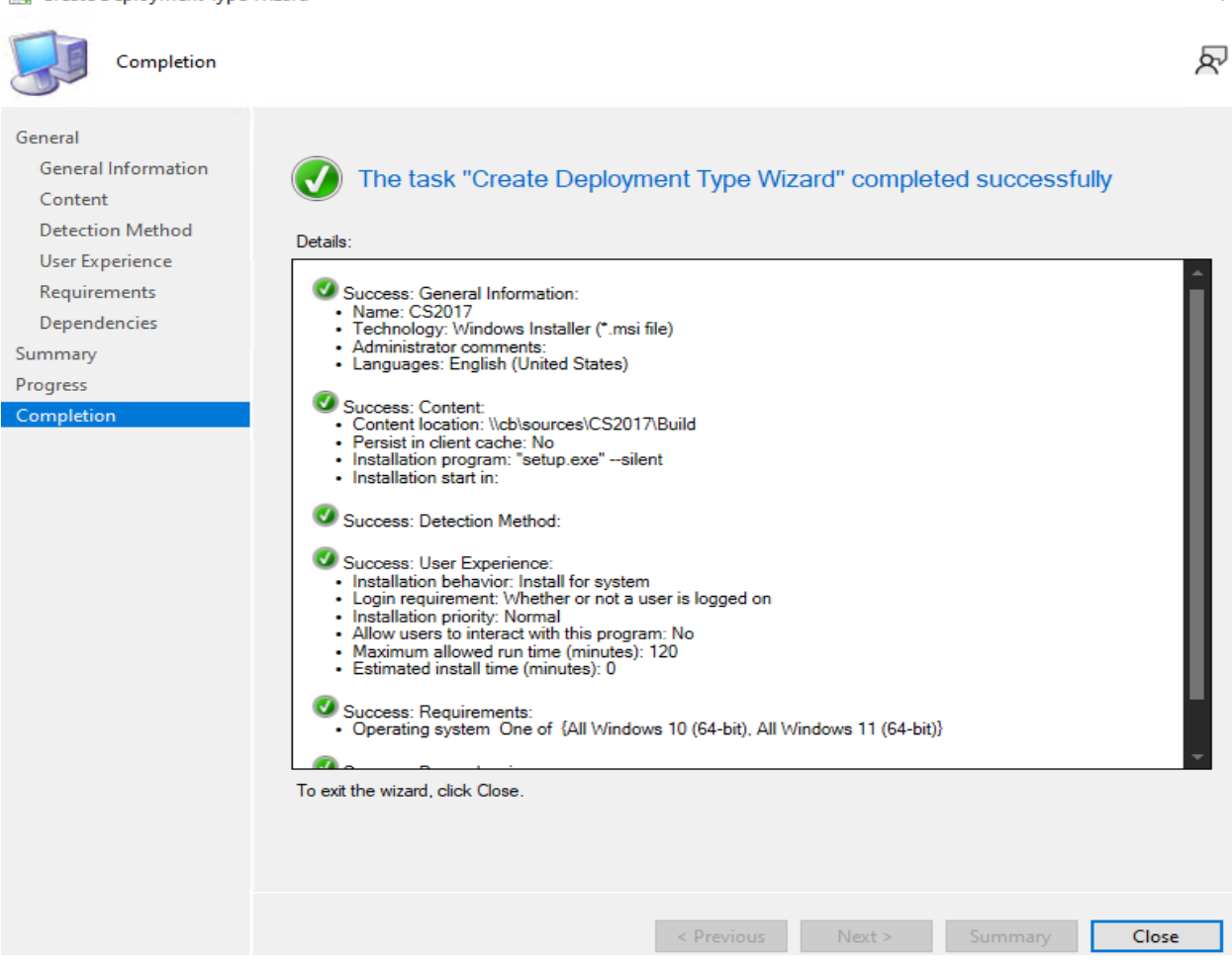

```
🛅 Create Application Wizard
```

| Deployment Typ                                    | es                      |                |             |                                   |                  |                   |                          | R          |
|---------------------------------------------------|-------------------------|----------------|-------------|-----------------------------------|------------------|-------------------|--------------------------|------------|
| General<br>General Information<br>Software Center | Configur<br>applicati   | re deplo<br>on | oymei       | nt types and th                   | e priority i     | n which they      | will be applied          | d for this |
| Deployment Types<br>Summary                       | Deployme                | nt types in    | clude in    | formation about the ir            | nstallation meth | od and the source | files for this applicati | ion.       |
| Progress<br>Completion                            | Deployme                | nt types:      |             |                                   | Increa           | ase Priority      | Decrease                 | e Priority |
| Completion                                        | Filter<br>Priority<br>1 | Name<br>CS2017 | Type<br>MSI | Languages<br>English (United Stat | es)              |                   |                          |            |
|                                                   |                         |                |             |                                   | Add              | Edit              | Сору                     | Delete     |
|                                                   |                         |                |             |                                   | Previous         | Next >            | Summary                  | Cancel     |

>

#### 💼 Create Application Wizard

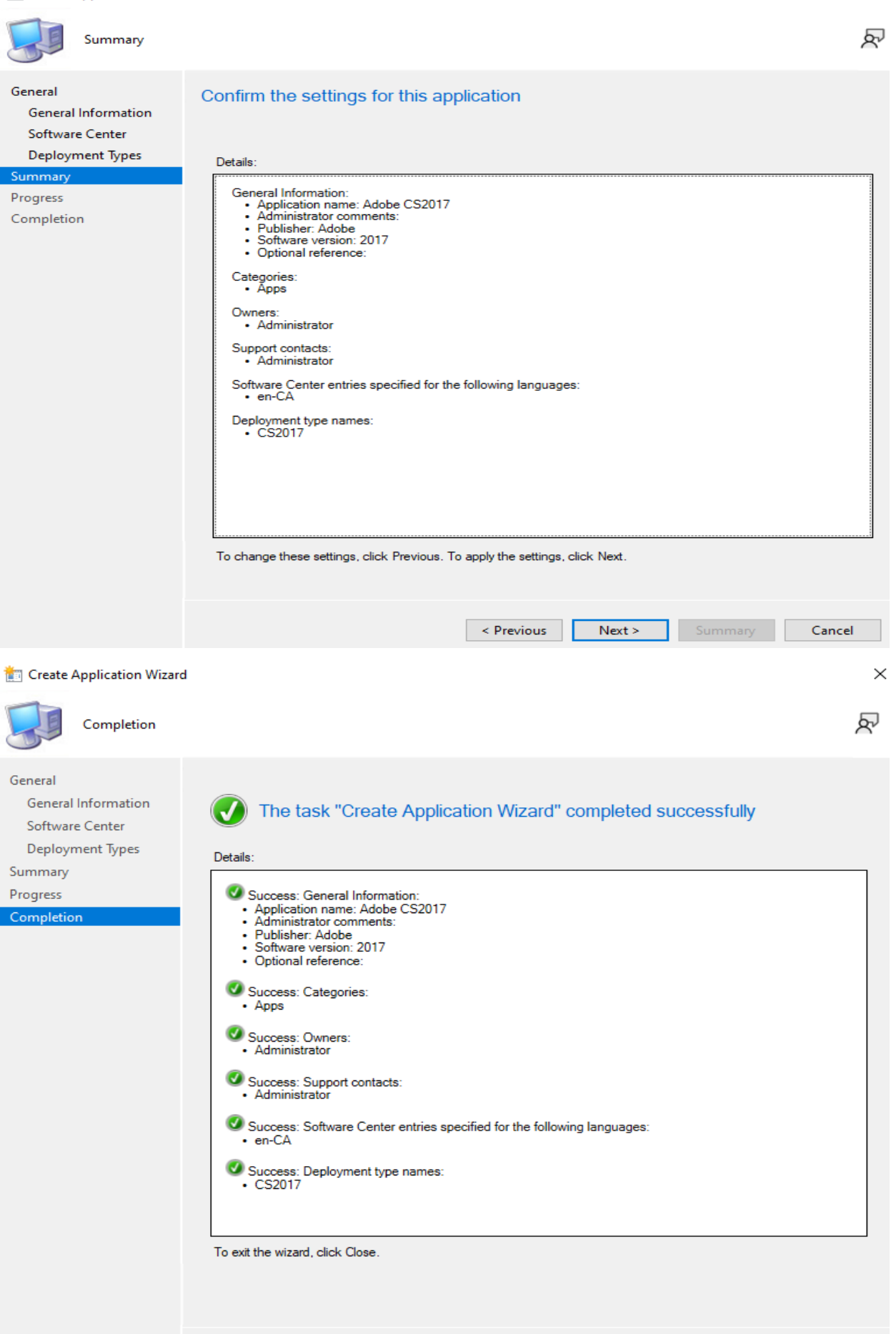

< Previous Next > Summary

Close

#### **Deploy the application**

| Saved<br>Searches *<br>Search                           | Create Prestaged Content File Revision History If Update Statistics | Create<br>Create<br>Deployment Type<br>Application | Convert to .MSIX <ul> <li>Reinstate</li> <li>Retire</li> </ul> | → Export  × | Delete | Simulate<br>Deployment | Deploy (<br>Depl |
|---------------------------------------------------------|---------------------------------------------------------------------|----------------------------------------------------|----------------------------------------------------------------|-------------|--------|------------------------|------------------|
| <ul> <li>Application Management</li> </ul>              | Applications   Adobe                                                |                                                    |                                                                |             |        |                        |                  |
| obe 1 items                                             |                                                                     |                                                    |                                                                |             |        |                        |                  |
| arch current node + subfolders                          |                                                                     |                                                    |                                                                |             |        |                        |                  |
| n Name                                                  | *                                                                   | Deployment                                         | Types Deployme                                                 | nts Status  |        |                        |                  |
| Adobe CS2017                                            |                                                                     | 1                                                  | 0                                                              | -<br>Active | -      |                        |                  |
| 🔶 Deploy Software Wizard                                |                                                                     |                                                    |                                                                |             |        |                        | ×                |
| General                                                 |                                                                     |                                                    |                                                                |             |        |                        | ጽ                |
| General<br>Content<br>Deployment Settings<br>Scheduling | Specify general infor                                               | mation for thi                                     | s deployment                                                   |             |        |                        |                  |
| User Experience                                         | Software:                                                           | Adobe CS2017                                       |                                                                |             |        | Browse                 |                  |
| Alerts                                                  | Collection:                                                         | Adobe                                              |                                                                |             |        | Browse                 |                  |
| Progress                                                | Use default distribution                                            | point groups associa                               | ated to this collection                                        |             |        |                        |                  |
| Completion                                              | Automatically distribute           Comments (optional):             | content for depende                                | ncies                                                          |             |        |                        |                  |
|                                                         |                                                                     |                                                    |                                                                |             |        |                        | <<br>>           |
|                                                         |                                                                     | < P                                                | revious Ne                                                     | xt > Su     | mmary  | Cano                   | el               |

Imploy Software Wizard

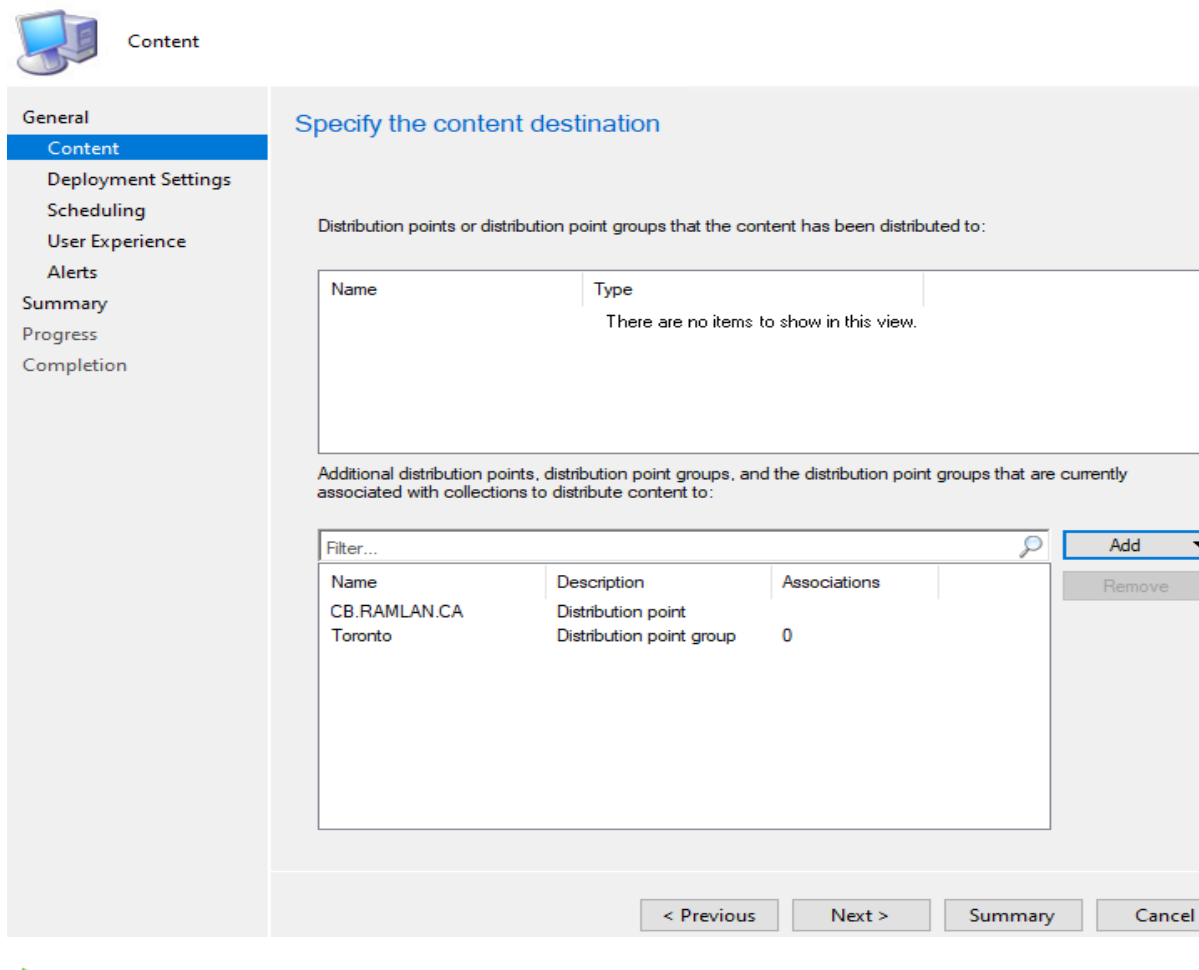

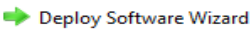

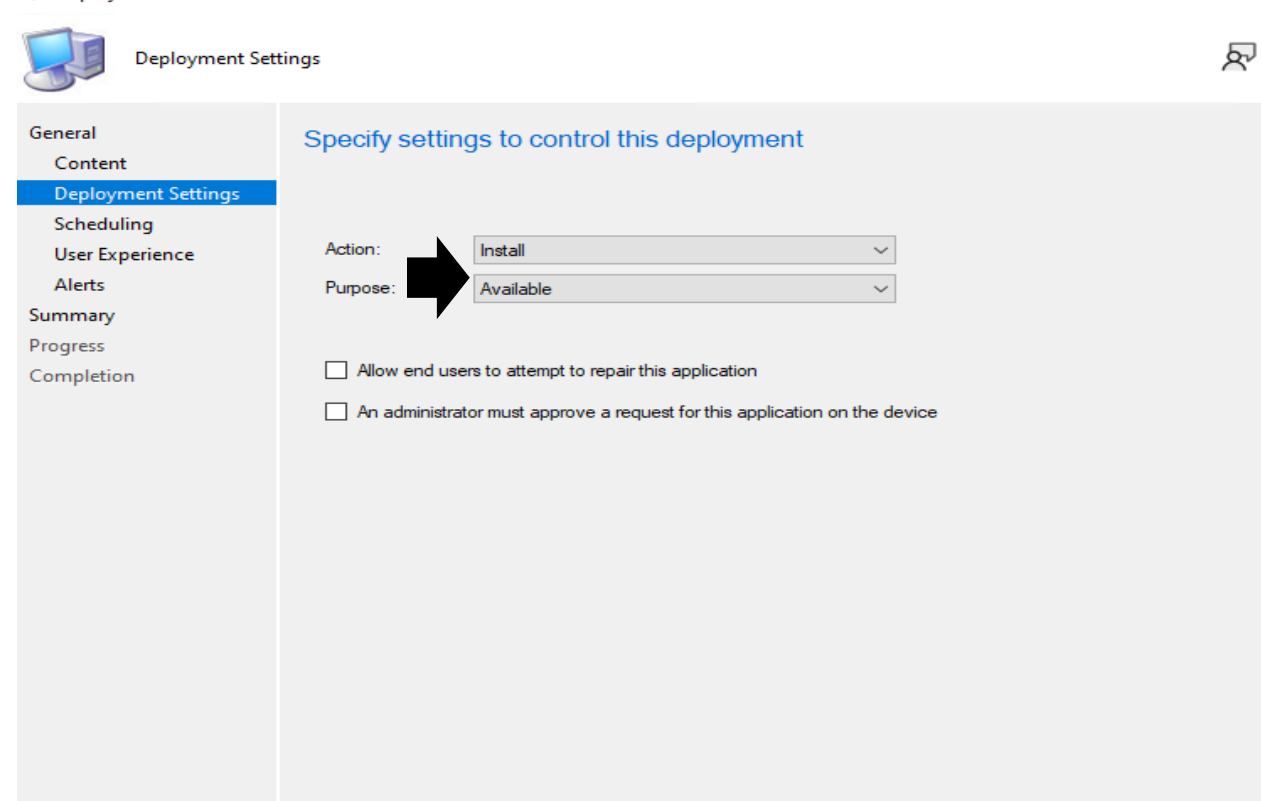

×

ጽ

 $\times$ 

Summary

Next >

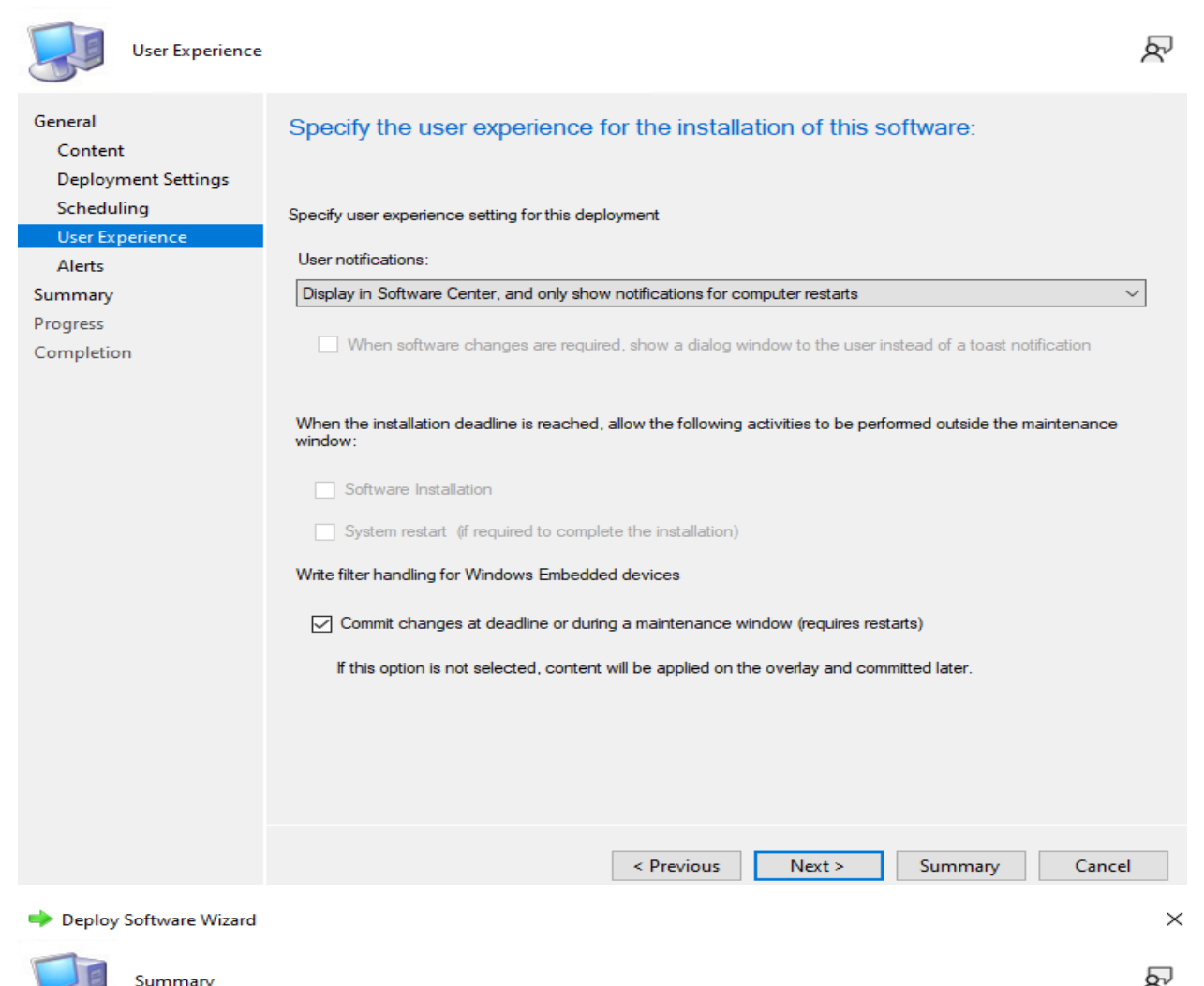

| Summary                                   | × ×                                                                                                    |
|-------------------------------------------|----------------------------------------------------------------------------------------------------|
| General<br>Content<br>Deployment Settings | Confirm the settings for this new deployment                                                                                                    |
| Scheduling                                | 2.1                                                                                                    |
| User Experience                           |                                                                                                    |
| Alerts                                    | General                                                                                                    |
| Summan                                    | Software: Adobe CS2017     Collection: Adobe (Member Count: 1)                                                                                                    |
| Progress                                  | Use default distribution point groups associated to this collection: Disabled     Automatically distribute content for dependencies: Enabled                                                                                                    |
| Completion                                | Deployment Settings         Action: Install         Purpose: Available         Allow end users to attempt to repair this application: Disabled         Allow clients to use a metered Internet connection to download content: Disabled         Application Settings (retrieved from application in software library)         Application Name: Adobe CS2017         Application Version: 2017         Application Deployment Types: Windows Installer (*.msi file)         Scheduling         • Time based on: UTC         • Available Time: As soon as possible         • Deadline Time: Disabled         • Delayed enforcement on deployment: Disabled         • Delayed enforcement on deployment: Disabled         • User Experience         • User notifications: Display in Software Center, and only show notifications for computer restarts         • Ignore Maintenance Windows: Disabled         • System restart (if required to complete the installation): Disabled         • Commit changes at deadline or during a maintenance window (requires restarts): Enabled         Alerts         To change these settings, click Previous. To apply the settings, click Next. |
|                                           | < Previous Next > Summary Cancel                                                                                                    |

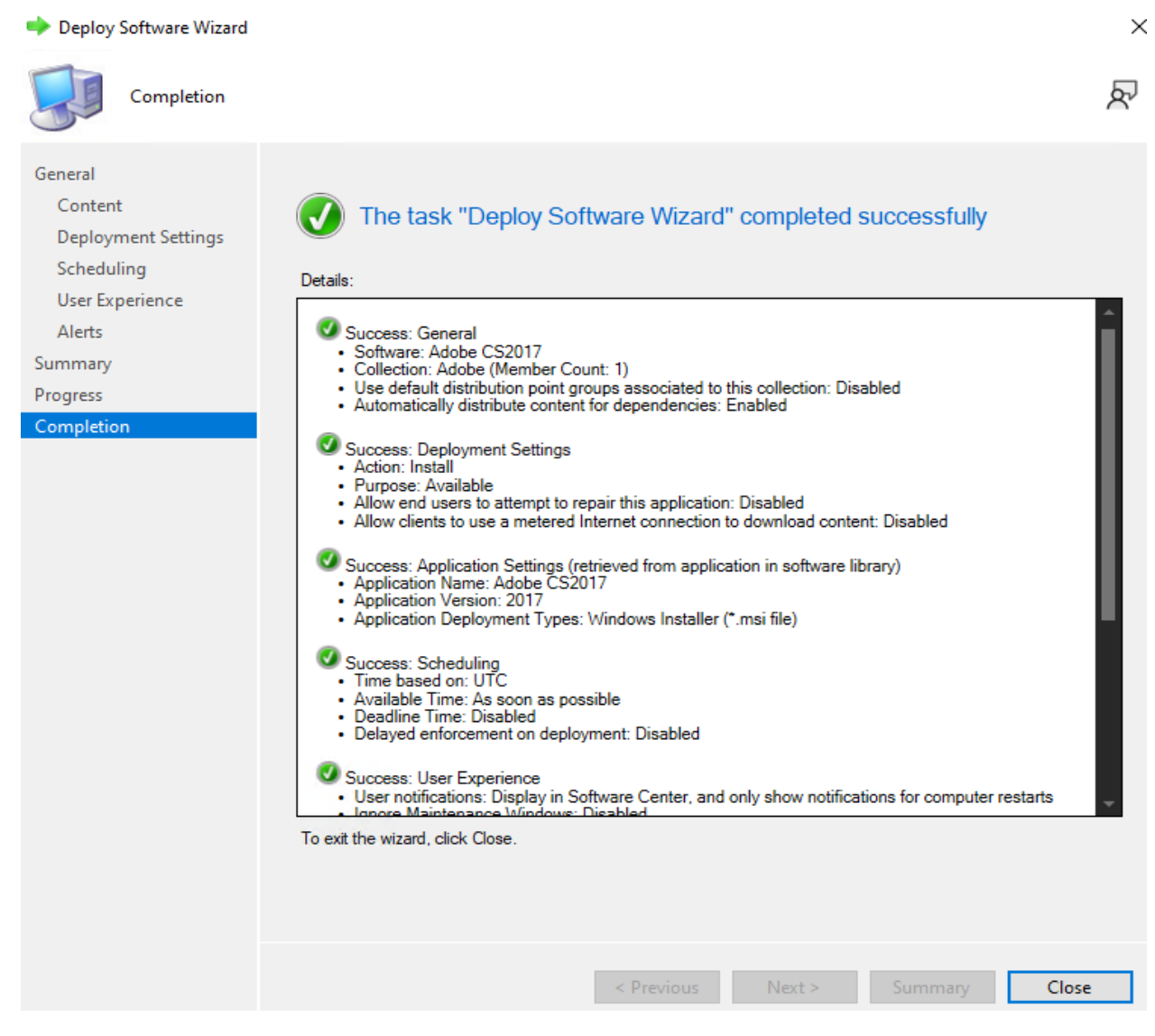

The package is now distributed to all DP's.

| C (                              |                                                        |                                     |                  |             |                                                                                                    |                                                         |                  |
|----------------------------------|--------------------------------------------------------|-------------------------------------|------------------|-------------|----------------------------------------------------------------------------------------------------|---------------------------------------------------------|------------------|
| Search                           | current noae + subjola                                 | ers                                 |                  |             |                                                                                                    |                                                         | A rearch Ac      |
| lcon                             | Name                                                   |                                     | Deployment Types | Deployments | Status                                                                                                    |                                                         |                  |
|                                  | Adobe CS2017                                           |                                     |                  |             | Active                                                                                                    |                                                         |                  |
| T                                |                                                        |                                     |                  |             |                                                                                                    |                                                         |                  |
| Adob                             | e CS2017                                               |                                     |                  |             |                                                                                                    |                                                         |                  |
| Applic                           | ation Properties                                       |                                     |                  |             | Application Statistics                                                                                                    |                                                         | Related Objects  |
| Nan<br>Soft<br>Pub<br>Sup<br>Con | ne:<br>ware Version:<br>lisher:<br>erseded:<br>iments: | Adobe CS2017<br>2017<br>Adobe<br>No |                  |             | Devices with Application:<br>Devices with Installation<br>Failure:<br>Users with Application:<br>Users with Installation<br>Failure:<br>Users with Catalog<br>Installations:<br>Last Update: |                                                         | 🐻 Content Status |
| Applic                           | ation Status                                           |                                     |                  |             | Content Status                                                                                                    |                                                         |                  |
| Revi<br>Stat<br>Dep              | sion:<br>us:<br>loyments:                              | 1<br>Active<br>1                    |                  |             |                                                                                                    | Success: 1<br>In Progress: 0<br>Failed: 0<br>Unknown: 0 |                  |

#### Now we can test the deployment

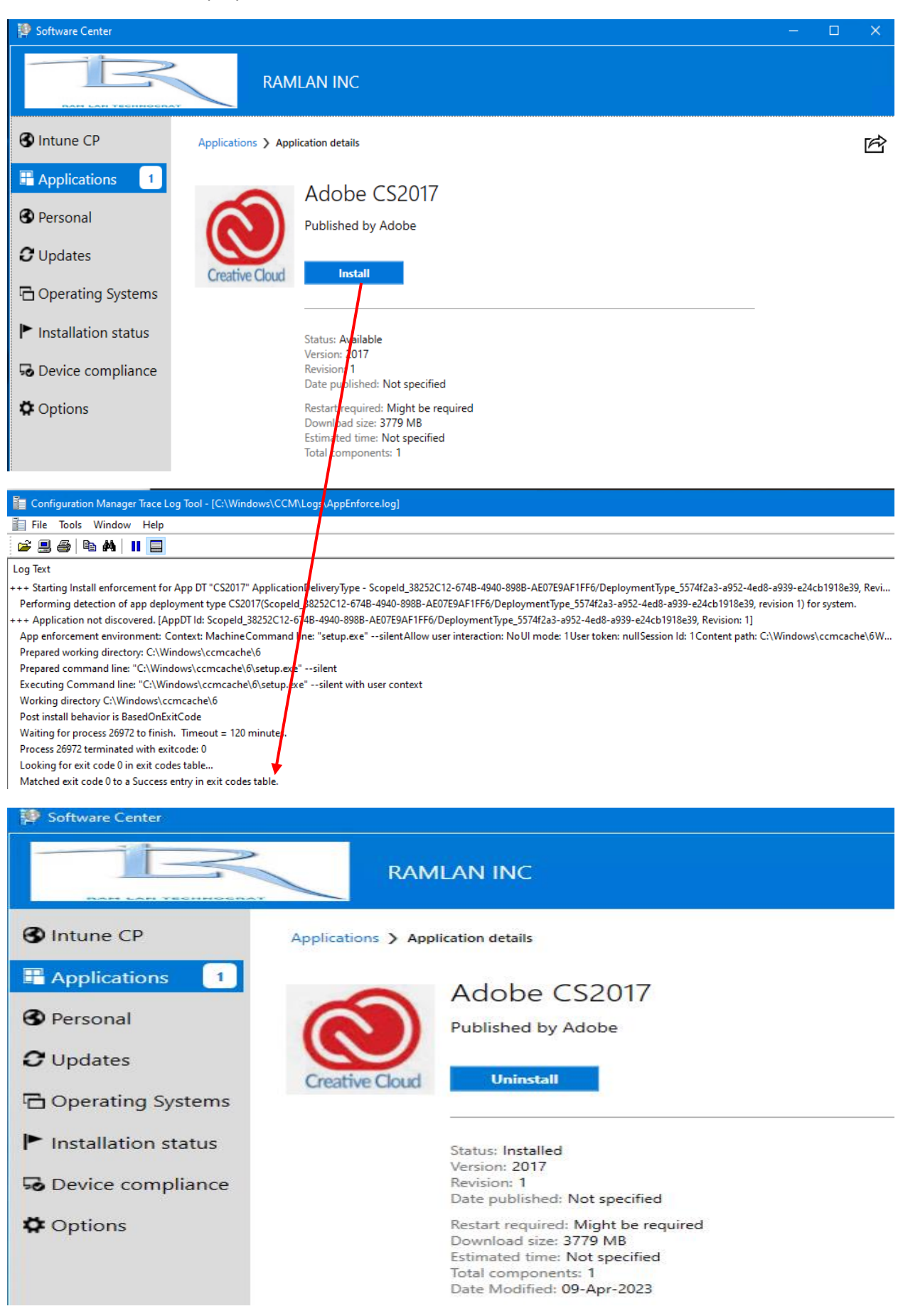

The application install was a success. You can also test Uninstall to make sure it works.

<u>Create a package</u> - Now, I am going to create another package for Creative Cloud Suite 2203 and deploy to same collection.

Please note there is no built in patch to upgrade existing Creative Cloud 2017 to latest version Creative Cloud 2023.

You can use RUM (Remote Update Manager) or allow user to update the application themselves or create a new package for each new release and deploy to the collection. I was not able to find a way to upgrade existing application to the latest one through Configuration Manager.

**Response from Adobe Support** 

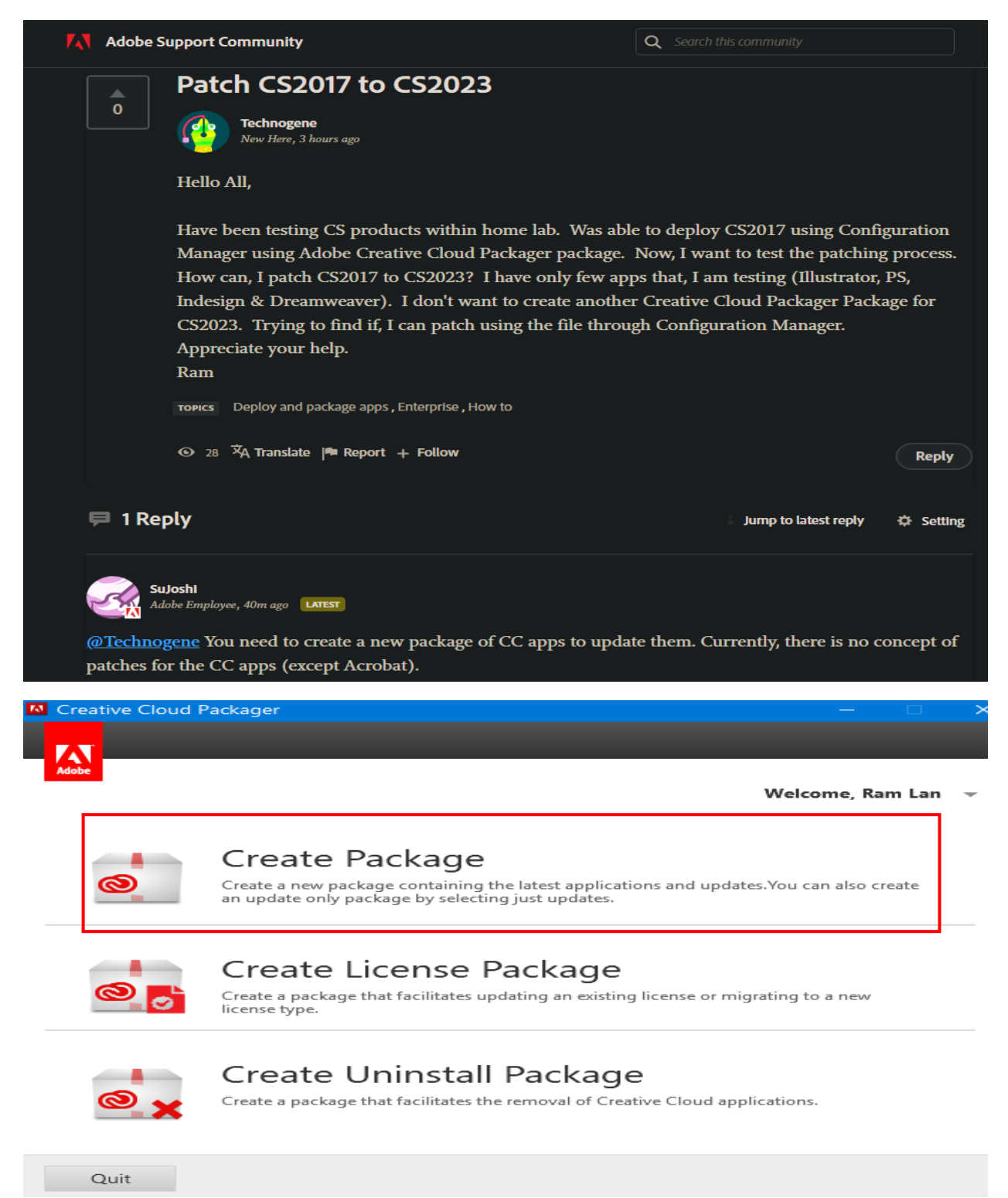

| Creative Cloud Packager                                                                                                    |                | -                                 |                |
|----------------------------------------------------------------------------------------------------|----------------|-----------------------------------|----------------|
|                                                                                                    | _              | _                                 |                |
| Package Details                                                                                                    |                |                                   |                |
| Package name:                                                                                                    | Save to:       |                                   |                |
| CS2023                                                                                                    | C:\Users\Ad    | ministrator\Documents\Adol        | pe HOOF 🚞      |
| License type:                                                                                                    | 32-bit/64-bit  | =                                 |                |
| Named License 👻                                                                                                    | 64-bit Packa   | ge                                | T              |
| <ul> <li>Creative Cloud Desktop Application (i)</li> <li>Show Applications &amp; Updates via the Apps Pa</li> <li>Elevated Privileges (i)</li> </ul> | nel            |                                   |                |
| Package configurations: Custom settings (Change)                                                                                                    |                |                                   |                |
|                                                                                                    |                |                                   |                |
|                                                                                                    |                |                                   |                |
|                                                                                                    |                | Back                              | Next           |
| Creative Cloud Packager                                                                                                    |                | —                                 |                |
|                                                                                                    |                |                                   |                |
| Adobe                                                                                                    |                |                                   |                |
| Applications & Updates                                                                                                    |                |                                   |                |
| Select All     Show archive                                                                                                    | ed versions    | English (North Amer               | ica) 👻         |
|                                                                                                    |                | <ul> <li>Match OS lang</li> </ul> | uage 🛈         |
| Creative Cloud                                                                                                    |                |                                   |                |
| 🗌 🕨 🔕 Adobe Photoshop Elements Add-on                                                                                                    | Utilities 2023 | & Updates                         |                |
| ■ ▶ Ps Photoshop CC & Updates                                                                                                    |                |                                   | Ψ <sub>C</sub> |
| ✓ ► Ai Illustrator CC & Updates                                                                                                    |                |                                   | +c             |
| 🗆 🕨 ≽ Acrobat                                                                                                    |                |                                   |                |
| ✓ → Id InDesign CC & Updates                                                                                                    |                |                                   |                |
|                                                                                                    |                |                                   | Ċ              |
| □ → Lightroom CC & Updates                                                                                                    |                |                                   | Ċ              |

Add Offline Media

Bu

Back

Build

Adobe

## Summary

CS2023 has been successfully created, it includes the following applications and updates.

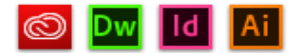

For a detailed list of the applications and updates included in this package click here. You can also open the build log to review build progress and errors.

```
Main MenuCloseFile Edit Format View HelpThis package contains following productsDreamweaver CC (18.0)InDesign CC (13.0)Illustrator CC (22.0.0)This package contains following updatesAdobe Application Manager (update14)Dreamweaver CC (18.2.1) (Full installer)InDesign CC (13.1.1) (Full installer)Illustrator CC (22.1) (Full installer)STI_Color_CommonSetRGB_HD (1.1) (Full installer)
```

This is what you will have in download folder after the package was created.

| Documents > Adobe HOOPP > CS2023 |                      |                    |             |  |  |  |
|----------------------------------|----------------------|--------------------|-------------|--|--|--|
| Name                             | Date modified        | Туре               | Size        |  |  |  |
| Build                            | <u>09-Apr-2023 1</u> | <u>File folder</u> |             |  |  |  |
| <u>Exceptions</u>                | 09-Apr-2023 1        | <u>File folder</u> |             |  |  |  |
| ConflictingProcessList.xml       | 09-Apr-2023 1        | XML Document       | <u>6 KB</u> |  |  |  |
| CS2023.ccp                       | <u>09-Apr-2023 1</u> | CCP File           | <u>4 KB</u> |  |  |  |
| PackageInfo.txt                  | <u>09-Apr-2023 1</u> | Text Document      | <u>1 KB</u> |  |  |  |

| Documents > Adobe HOOPP > CS2023 > Build |                       |                    |                   |  |  |
|------------------------------------------|-----------------------|--------------------|-------------------|--|--|
| Name                                     | Date modified         | Туре               | Size              |  |  |
| ASU                                      | <u>09-Apr-2023 1</u>  | <u>File folder</u> |                   |  |  |
| ASU2                                     | <u>09-Apr-2023 1</u>  | <u>File folder</u> |                   |  |  |
| <u>HD</u>                                | <u>09-Apr-2023 1</u>  | <u>File folder</u> |                   |  |  |
| h Patches                                | <u>09-Apr-2023 1</u>  | <u>File folder</u> |                   |  |  |
| RemoteUpdateManager                      | <u>09-Apr-2023 1</u>  | <u>File folder</u> |                   |  |  |
| t 🛱 <u>CS2023.msi</u>                    | <u>09-Apr-2023 1</u>  | Windows Install    | <u>105,042 KB</u> |  |  |
| isetup.exe                               | <u>07-Jul-2018 2:</u> | Application        | <u>898 KB</u>     |  |  |
|                                          |                       |                    |                   |  |  |

| Documents | > Adobe HOOPP > | CS2023 | <ul> <li>Exceptions</li> </ul> |          |               |  |
|-----------|-----------------|--------|--------------------------------|----------|---------------|--|
| Name      | ^               |        | Date modified                  | Туре     | Size          |  |
|           |                 |        |                                | This fol | der is empty. |  |

# <u>Create Application Package</u> - Open Configuration Manager Console – Software Library – Applications – Create Application

| 💼 Create Application Wizar                                                                                 | d                                                                                                    | × |
|----------------------------------------------------------------------------------------------------|----------------------------------------------------------------------------------------------------|---|
| General                                                                                                    |                                                                                                    | ጽ |
| General<br>General Information<br>Software Center<br>Deployment Types<br>Summary<br>Progress<br>Completion | Specify settings for this application<br>Applications contain software that you can deploy to users and devices in your Configuration Manager environment.<br>Applications can contain multiple deployment types that customize the installation behavior of the application. |   |
|                                                                                                    | Automatically detect information about this application from installation files:   Type: Windows Installer (*.msi file)   Location: Browse   Example: \\Server\Share\File   Manually specify the application information   Image: Next > Summary   Cancel                     |   |

🛅 Create Application Wizard

| General Informat                                                         | ion                                                                                                    | 5                                                                                                    |
|--------------------------------------------------------------------------|----------------------------------------------------------------------------------------------------|----------------------------------------------------------------------------------------------------|
| General<br>General Information                                           | Specify information a                                                                                                    | about this application                                                                                                    |
| Software Center<br>Deployment Types<br>Summary<br>Progress<br>Completion | Name:<br>Administrator comments:<br>Publisher:<br>Optional reference:<br>Administrative categories:<br>Date published:<br>Specify the administrative us                                                                                      | Adobe CS2023         Ihis package has Illustrator, Dreamweaver & Indesign         Adobe       Software version:         2023         "Apps"         09- Apr -2023         sers who are responsible for this application. |
|                                                                          | Owners:<br>Support contacts:                                                                                                    | Administrator     Browse       Administrator     Browse       Summary     Cancel                                                                                                    |
| to Create Application Wizard                                             |                                                                                                    | ×<br>R                                                                                                    |
| General<br>General Information<br>Software Center<br>Deployment Types    | Specify the Software                                                                                                    | Center entry                                                                                                    |
| Summary<br>Progress<br>Completion                                        | Specify information about hor<br>provide information in a speci<br>Selected language:<br>Localized application name<br>User categories:<br>User documentation:<br>Link text:<br>Privacy URL:<br>Localized description:<br>Keywords:<br>Icon: | wyou want to display this application to users when they browse the Software Center. To fic language, select the language before you enter a description.                                                                |

< Previous

Next >

Summary

Cancel

#### 🛅 Create Application Wizard

| Deployment Typ                                    | pes                                                                           | R                                    |
|---------------------------------------------------|-------------------------------------------------------------------------------|--------------------------------------|
| General<br>General Information<br>Software Center | Configure deployment types and the priority in which application              | n they will be applied for this      |
| Deployment Types<br>Summary                       | Deployment types include information about the installation method and the    | e source files for this application. |
| Progress                                          | Deployment types: Increase Priority                                           | Decrease Priority                    |
| Completion                                        | Filter                                                                        |                                      |
|                                                   | Priority Name Type Languages                                                  |                                      |
|                                                   | Add Edit                                                                      | view.<br>Copy Delete                 |
| 📸 Create Deployment Type \                        | Wizard                                                                        | ×                                    |
| General                                           |                                                                               | ନ                                    |
| General<br>General Information<br>Content         | Specify settings for this deployment type                                     |                                      |
| Detection Method<br>User Experience               | Deployment types include information about the installation method and sour   | rce files for this application.      |
| Requirements                                      | Type: Windows Installer (*.msi file)                                          | ~                                    |
| Dependencies                                      |                                                                               |                                      |
| Summary                                           | Automatically identify information about this deployment type from installa   | ation files                          |
| Completion                                        | Location:                                                                     | Browse                               |
|                                                   | Example: \\Server\Share\File Manually specify the deployment type information |                                      |

法 Create Deployment Type Wizard

| General Informa                                                | tion                                                    | <u>ج</u>                                                                                                  | Ş |
|----------------------------------------------------------------|---------------------------------------------------------|----------------------------------------------------------------------------------------------------|---|
| General<br>General Information                                 | Specify general info                                    | ormation for this deployment type                                                                         |   |
| Content<br>Detection Method<br>User Experience<br>Bequirements | Applications can have any<br>specify how the content is | y number of deployment types. Deployment types include links to content and settings that<br>s delivered. |   |
| Dependencies                                                   | Name:                                                   | C\$2023                                                                                                   |   |
| Summary                                                        | Administrator comments:                                 |                                                                                                    |   |
| Progress                                                       |                                                         |                                                                                                    |   |
| Completion                                                     | Languages:                                              | English (United States)                                                                                   |   |
|                                                                |                                                         | < Previous Next > Summary Cancel                                                                          |   |

If you need to know how to find uninstall product code use ORCA application. Open MSI and scroll down to Property –> Product Code

| 👛 CS2023.msi - Orca        |                                                              |                                                   |
|----------------------------|--------------------------------------------------------------|---------------------------------------------------|
| File Edit Tables Transform | Tools View Help                                              |                                                   |
|                            |                                                              |                                                   |
| 🗀 🗁 🔚 🖇 🦷 🔛 🕺 🦻            |                                                              |                                                   |
| Tables                     | A Property                                                   | Value                                             |
| ActionText                 | DiskPrompt                                                   | [1]                                               |
| AdminExecuteSequence       | ALLUSERS                                                     | 1                                                 |
| AdminUlSequence            | DirectoryTable100 amd64.BFF61907 AA2D 3A26 8666 98D956A62ABC | DirectoryTable                                    |
| AdvtExecuteSequence        | DirectoryTable100 x86.AFA96EB4 FA9F 335C A7CB 36079407553D   | DirectoryTable                                    |
| AdvtUISequence             | DirectoryTable100 amd64.8EA4B0FB 370C 3FD3 9CFD 27264D9615E4 | DirectoryTable                                    |
| AppSearch                  | DirectoryTable100 x86.8F364BD8 5C29 332B 9A0E 43DF52AD4A09   | DirectoryTable                                    |
| Binary                     | DirectoryTable100 amd64.C7F737EB 3325 3BEE 8D0D DEF2DE62486A | DirectoryTable                                    |
| CheckBox                   | DirectoryTable100 x86.D371D00B 69EC 3F8E A622 74710A89ADC1   | DirectoryTable                                    |
| ComboBox                   | DirectoryTable100 amd64.05F0B5F5 44A8 3793 976B A4F17AECF92C | DirectoryTable                                    |
| Component                  | DirectoryTable100 x86.194841A2 D0F2 3B96 9F71 05BA91BEA0FA   | DirectoryTable                                    |
| Condition                  | DirectoryTable100 amd64.A5C49E27 90D3 35F6 A5E8 DB6F691C3C33 | DirectoryTable                                    |
| Control                    | DirectoryTable100 x86.71E1EC1A 562B 3AD1 94CD 84420ED4073F   | DirectoryTable                                    |
| ControlCondition           | DirectoryTable100 amd64.D6D6A777 183E 3133 B603 785C0E6F235B | DirectoryTable                                    |
| ControlEvent               | DirectoryTable100 x86.376F96B6 AD69 3104 A1C3 B0A3704DB24A   | DirectoryTable                                    |
| CustomAction               | ProductCode                                                  | {F1C59938-F74E-4030-9B3B-18306962DAB1}            |
| Dialog                     | IS PROGMSG TEXTFILECHANGS REPLACE                            | Replacing %s with %s in %s                        |
| Directory                  | UpgradeCode                                                  | {685BEFA4-2515-4634-BF40-A3508EB19303}            |
| DrLocator                  | LIMITUI                                                      | 1                                                 |
| Error                      | ApplicationUsers                                             | AllUsers                                          |
| EventMapping               | AgreeToLicense                                               | No                                                |
| Feature                    | IsMaintenance                                                | Change                                            |
| FeatureComponents          | SetupType                                                    | Typical                                           |
| File                       | IsSetupTypeMin                                               | Typical                                           |
| ISCustomActionReference    | IS SQLSERVER USERNAME                                        | sa                                                |
| lcon                       | IS SQLSERVER AUTHENTICATION                                  | 0                                                 |
| InstallExecuteSequence     | RestartManagerOption                                         | CloseRestart                                      |
| InstallUISequence          | Display IsBitmapDlg                                          | 1                                                 |
| LaunchCondition            | MsiLogging                                                   | voicewarmupx                                      |
| ListBox                    | ARPPRODUCTICON                                               | ARPPRODUCTICON.exe                                |
| ListView                   | DefaultUIFont                                                | Tahoma8                                           |
| Media                      | DialogCaption                                                | InstallShield for Windows Installer               |
| ModuleComponents           | DisplayNameCustom                                            | Custom                                            |
| ModuleDependency           | DisplayNameMinimal                                           | Minimal                                           |
| ModuleSignature            | DisplayNameTypical                                           | Typical                                           |
| MsiAssembly                | DWUSINTERVAL                                                 | 30                                                |
| MsiAssemblyName            | ErrorDialog                                                  | SetupError                                        |
| MsiFileHash                | PROGMSG IIS EXTRACTZDONE                                     | Extracted information for IIS virtual directories |
| MsiSFCBypass               | InstallChoice                                                | AR                                                |
| Patch                      | INSTALLLEVEL                                                 | 100                                               |
| Property                   | IS COMPLUS PROGRESSTEXT COST                                 | Costing COM+ application: [1]                     |
| D = -11 = D - 144 =        | IS COMPLUE PROCEEDERT INSTALL                                | Lassing COM Construction (4)                      |

anto Donlo nt T ~ \A/i

| Create Deployment Type                              | Wizard                                                           |                                                                                                    | ~                 |
|-----------------------------------------------------|------------------------------------------------------------------|----------------------------------------------------------------------------------------------------|-------------------|
| Content                                             |                                                                  |                                                                                                    | ন্দ               |
| General<br>General Information<br>Content           | Specify information at                                           | pout the content to be delivered to target devices                                                                                       | ;                 |
| Detection Method<br>User Experience<br>Requirements | Specify the location of the dep devices. All the contents in the | loyment type's content and other settings that control how content is del<br>path specified will be delivered.                           | livered to target |
| Dependencies                                        | Content location:                                                | \\cb\Sources\CS2023\Build                                                                                                    | Browse            |
| Summary                                             | Persist content in the client                                    | t cache                                                                                                    |                   |
| Progress                                            |                                                                  |                                                                                                    |                   |
| Completion                                          | Specify the command used to i                                    | install this content                                                                                                    | ,                 |
|                                                     |                                                                  |                                                                                                    | 2                 |
|                                                     | Installation program:                                            | "setup.exe"silent                                                                                                    | Browse            |
|                                                     | Installation start in:                                           |                                                                                                    |                   |
|                                                     | Configuration Manager can ren                                    | nove installations of this content if an uninstall program is specified below                                                            | ι.                |
|                                                     | Uninstall program:                                               | msiexec /x {F1C59938-F74E-4030-9B3B-1830696                                                                                              | Browse            |
|                                                     | Uninstall start in:                                              |                                                                                                    | biombo            |
|                                                     | _                                                                |                                                                                                    |                   |
|                                                     | Run installation and uninst                                      | all program as 32-bit process on 64-bit clients.                                                                                         |                   |
|                                                     |                                                                  |                                                                                                    |                   |
|                                                     |                                                                  |                                                                                                    |                   |
|                                                     |                                                                  |                                                                                                    |                   |
|                                                     |                                                                  |                                                                                                    |                   |
|                                                     |                                                                  |                                                                                                    |                   |
|                                                     |                                                                  | < Previous Next > Summary                                                                                                    | Cancel            |
| 🚵 Create Deployment Type                            | Wizard                                                           |                                                                                                    | ×                 |
| Detection Metho                                     | od                                                               |                                                                                                    | Ŕ                 |
| General<br>General Information<br>Content           | Specify how this deplo                                           | oyment type is detected                                                                                                    |                   |
| Detection Method<br>User Experience<br>Requirements | Specify how Configuration Ma<br>detection occurs before the c    | nager determines whether this deployment type is already present on a content is installed or when software inventory data is collected. | device. This      |
| Dependencies                                        | Configure rules to detect t                                      | he presence of this deployment type:                                                                                                    |                   |
| Summary                                             | Connector (                                                      | Clause )                                                                                                    | Add Clause        |
| Progress                                            |                                                                  |                                                                                                    | Edit Clause       |
| Completion                                          |                                                                  |                                                                                                    | Delete Clause     |
|                                                     |                                                                  |                                                                                                    |                   |
|                                                     |                                                                  |                                                                                                    |                   |
|                                                     |                                                                  | •                                                                                                    |                   |
|                                                     |                                                                  |                                                                                                    |                   |
|                                                     |                                                                  |                                                                                                    |                   |
|                                                     |                                                                  |                                                                                                    |                   |
|                                                     |                                                                  |                                                                                                    | Group             |
|                                                     |                                                                  |                                                                                                    | Ungroup           |
|                                                     | <ul> <li>Use a custom script to det</li> </ul>                   | tect the presence of this deployment type:                                                                                               |                   |
|                                                     | Script type:                                                     |                                                                                                    | Edit              |
|                                                     | Script length:                                                   |                                                                                                    |                   |
|                                                     |                                                                  |                                                                                                    |                   |

< Previous

Next >

Summary

Cancel

×

| 📃 Detection Rule                            |                                                                                                    |                       | ×          |
|---------------------------------------------|----------------------------------------------------------------------------------------------------|-----------------------|------------|
| Create a rule that indicat                  | es the presence of this application.                                                                                                    |                       |            |
| Setting Type:                               | Windows Installer                                                                                                    |                       | ~          |
| Specify an MSI product                      | code as the basis for this rule.                                                                                                    |                       |            |
| Preduct and a                               |                                                                                                    |                       |            |
| Floduct code.                               | [FTC55556-F74E-4050-3D5B-T6500362DAD1]]                                                                                                    | Di                    | owse       |
| This MSI product cod                        | le must exist on the target system to indicate presence of this application                                                                                                    |                       |            |
| O This MSI product coo<br>this application: | le must exist on the target system and the following condition must be met to                                                                                                    | indicate pre          | esence of  |
| MSI Property:                               | Version                                                                                                    |                       | $\sim$     |
| Operator:                                   | Equals                                                                                                    |                       | $\sim$     |
| Value:                                      |                                                                                                    |                       |            |
|                                             |                                                                                                    |                       |            |
|                                             |                                                                                                    |                       |            |
|                                             |                                                                                                    |                       |            |
|                                             |                                                                                                    |                       |            |
|                                             |                                                                                                    |                       |            |
|                                             |                                                                                                    |                       |            |
|                                             |                                                                                                    |                       |            |
|                                             |                                                                                                    |                       |            |
| 5                                           | 01                                                                                                    |                       |            |
| ×                                           | ŬK.                                                                                                    | Ca                    | ncel       |
| 法 Create Deployment Type                    | Wizard                                                                                                    |                       |            |
| Detection Metho                             | od                                                                                                    |                       | ş          |
|                                             |                                                                                                    |                       |            |
| General<br>General Information              | Specify how this deployment type is detected                                                                                                    |                       |            |
| Content<br>Detection Method                 |                                                                                                    |                       |            |
| User Experience                             | Specify how Configuration Manager determines whether this deployment type is already pre<br>detection occurs before the content is installed or when software inventory data is collecte | esent on a devi<br>d. | ice. This  |
| Requirements<br>Dependencies                | Onfigure rules to detect the presence of this deployment type:                                                                                                    |                       |            |
| Summary                                     | Connector ( Clause )                                                                                                    | Ado                   | d Clause   |
| Progress<br>Completion                      | MSI Product Code: {F1C59938-F74E-4030-9B3B-1                                                                                                    | Edi                   | t Clause   |
|                                             |                                                                                                    | Del                   | ete Clause |
|                                             |                                                                                                    |                       |            |
|                                             |                                                                                                    |                       |            |
|                                             |                                                                                                    |                       |            |
|                                             |                                                                                                    |                       |            |
|                                             |                                                                                                    |                       | Group      |
|                                             |                                                                                                    | l                     | Jngroup    |
|                                             | Use a custom script to detect the presence of this deployment type: Script type:                                                                                                    |                       | Edit       |
|                                             | Script length:                                                                                                    |                       |            |
|                                             |                                                                                                    |                       |            |
|                                             | < Previous Next >                                                                                                    | Summary               | Cancel     |

#### 法 Create Deployment Type Wizard

Progress Completion

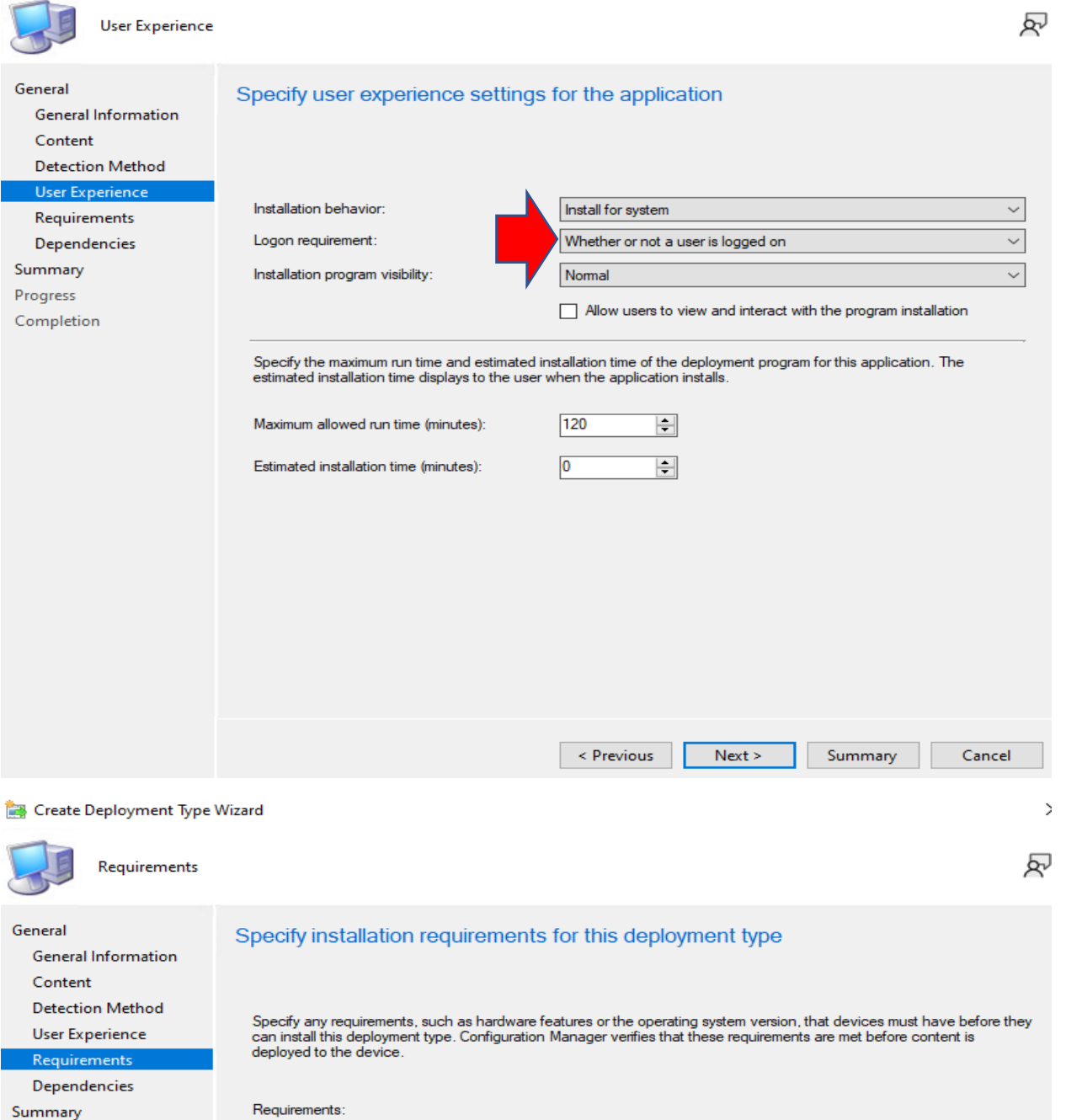

| 1.1004           |          |                                      |        |
|------------------|----------|--------------------------------------|--------|
| Requirement Type | Operator | Values                               |        |
|                  | There    | e are no items to show in this view. |        |
|                  |          |                                      |        |
|                  |          |                                      |        |
|                  |          |                                      |        |
|                  |          |                                      |        |
|                  |          |                                      |        |
|                  |          |                                      |        |
|                  |          |                                      |        |
|                  |          |                                      |        |
|                  |          |                                      |        |
|                  |          |                                      |        |
|                  |          |                                      |        |
|                  |          |                                      |        |
|                  |          | Add                                  | Delete |
|                  |          | Add                                  | Delete |
|                  |          | Add Edit                             | Delete |

>

**Create Requirement** 

| Category:                                                                                                    |                                                                                                    |                                                         |                                                                 |                                                          |                                             |                            |
|----------------------------------------------------------------------------------------------------|----------------------------------------------------------------------------------------------------|---------------------------------------------------------|-----------------------------------------------------------------|----------------------------------------------------------|---------------------------------------------|----------------------------|
| Device                                                                                                    |                                                                                                    |                                                         |                                                                 | $\sim$                                                   |                                             |                            |
| Condition:                                                                                                    |                                                                                                    |                                                         |                                                                 |                                                          |                                             |                            |
| Operating system                                                                                                    |                                                                                                    | ~                                                       | Create                                                          | ə                                                        |                                             |                            |
| Rule type:                                                                                                    | Value                                                                                                    |                                                         | -                                                               | ~                                                        |                                             |                            |
| Operator:                                                                                                    |                                                                                                    |                                                         |                                                                 |                                                          |                                             |                            |
| One of                                                                                                    |                                                                                                    |                                                         |                                                                 | $\sim$                                                   |                                             |                            |
| Select all                                                                                                    |                                                                                                    |                                                         |                                                                 |                                                          |                                             |                            |
| Windows Server     Windows Server     Windows Server     Windows Ember     Windows Server     Windows Server     All Window     All Window     All Window     All Window | er 2012<br>er 2012 R2<br>er 2016<br>edded<br>er 2019<br>s 11 (ARM64)<br>s 11 Enterprise multi-session<br>s 11 (64-bit) |                                                         |                                                                 | ~                                                        |                                             |                            |
| 2                                                                                                    |                                                                                                    | OK                                                      | Carro                                                           |                                                          |                                             |                            |
| Requirements  General  General Information  Content  Detection Method  User Experience  Requirements  Dependencies                                                       | Specify installation re<br>Specify any requirements, si<br>can install this deployment to<br>deployed to the device.   | equirements<br>uch as hardware fe<br>ype. Configuration | for this deploy<br>atures or the operat<br>Manager verifies tha | yment type<br>ing system version,<br>t these requirement | that devices must h<br>is are met before co | have before they intent is |
| Summary                                                                                                    | Requirements:                                                                                                    |                                                         |                                                                 |                                                          |                                             |                            |
| Progress<br>Completion                                                                                                    | Filter<br>Requirement Type<br>Operating system                                                                         | Operator<br>One of                                      | Values<br>{All Windows 10                                       | (64-bit), All Window                                     | s 11 (64-bit)}                              | P                          |
|                                                                                                    |                                                                                                    |                                                         |                                                                 | Add                                                      | Edit                                        | Delete                     |
|                                                                                                    |                                                                                                    |                                                         | < Previous                                                      | Next >                                                   | Summary                                     | Cancel                     |

2

#### 📷 Create Deployment Type Wizard

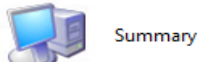

| Summary                                                       | R<br>R                                                                                                    |
|---------------------------------------------------------------|----------------------------------------------------------------------------------------------------|
| General<br>General Information<br>Content<br>Detection Method | Confirm the settings for this deployment type           Details:                                                                                                    |
| Requirements                                                  | General Information:                                                                                                    |
| Dependencies                                                  | Name: CS2023     Technology: Windows Installer (*.msi file)                                                                                                    |
| Summary                                                       | Administrator comments:     Languages: English (United States)                                                                                                    |
| Progress<br>Completion                                        | Content:<br>• Content location: \\cb\Sources\CS2023\Build<br>• Persist in client cache: No<br>• Installation program: "setup.exe"silent<br>• Installation start in:                                                                                                    |
|                                                               | Detection Method:<br>User Experience:<br>• Installation behavior: Install for system<br>• Login requirement: Whether or not a user is logged on<br>• Installation priority: Normal<br>• Allow users to interact with this program: No<br>• Maximum allowed run time (minutes): 120<br>• Estimated install time (minutes): 0 |
|                                                               | Requirements:<br>• Operating system One of {All Windows 10 (64-bit), All Windows 11 (64-bit)}                                                                                                    |
|                                                               | Dependencies: To change these settings, click Previous. To apply the settings, click Next.                                                                                                    |
|                                                               |                                                                                                    |

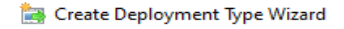

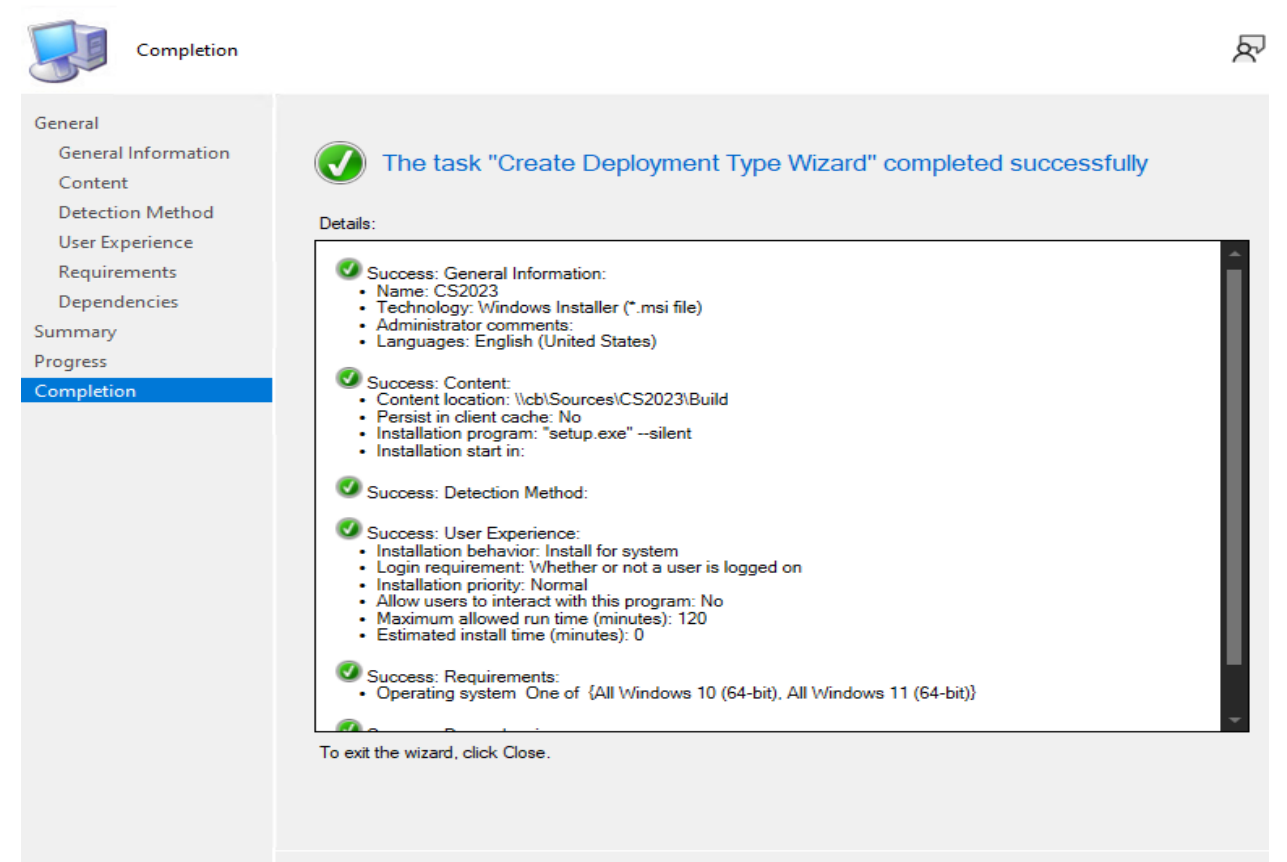

< Previous Next > Summary

 $\times$ 

>

Close

#### 🛅 Create Application Wizard

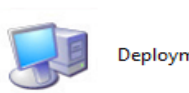

|  |   |  | E |
|--|---|--|---|
|  | 4 |  |   |
|  | - |  |   |
|  |   |  |   |
|  |   |  |   |

ጽ

P

>

ጽ

| Deployment Type                                                       | 25                                                                                                    |                                                                                 |                            |
|-----------------------------------------------------------------------|----------------------------------------------------------------------------------------------------|---------------------------------------------------------------------------------|----------------------------|
| General<br>General Information<br>Software Center                     | Configure deployment types application                                                                                                    | and the priority in which they                                                  | will be applied for this   |
| Deployment Types<br>Summary                                           | Deployment types include information a                                                                                                    | bout the installation method and the source f                                   | iles for this application. |
| Progress<br>Completion                                                | Deployment types:                                                                                                    | Increase Priority                                                               | Decrease Priority          |
|                                                                       | Filter                                                                                                    |                                                                                 | Ş                          |
|                                                                       | Priority Name Type Language<br>1 CS2023 MSI English (U                                                                                                    | ∺s<br>Inited States)                                                            |                            |
|                                                                       |                                                                                                    | Add                                                                             | Copy Delete                |
|                                                                       |                                                                                                    |                                                                                 |                            |
|                                                                       |                                                                                                    | < Previous Next >                                                               | Summary Cancel             |
| 🛅 Create Application Wizard                                           | I.                                                                                                    |                                                                                 |                            |
| Summary                                                               |                                                                                                    |                                                                                 |                            |
| General<br>General Information<br>Software Center<br>Deployment Types | Confirm the settings for this                                                                                                    | application                                                                     |                            |
| Summary<br>Progress<br>Completion                                     | General Information:<br>• Application name: Adobe CS2<br>• Administrator comments: This<br>• Publisher: Adobe<br>• Software version: 2023<br>• Optional reference:<br>Categories:<br>• Apps<br>Owners:<br>• Administrator<br>Support contacts:<br>• Administrator<br>Software Center entries specified for<br>• en-CA<br>Deployment type names:<br>• CS2023 | 023<br>package has Illustrator, Dreamweaver & In<br>or the following languages: | design                     |
|                                                                       |                                                                                                    |                                                                                 |                            |

To change these settings, click Previous. To apply the settings, click Next.

< Previous

Next >

Cancel

#### 🛅 Create Application Wizard

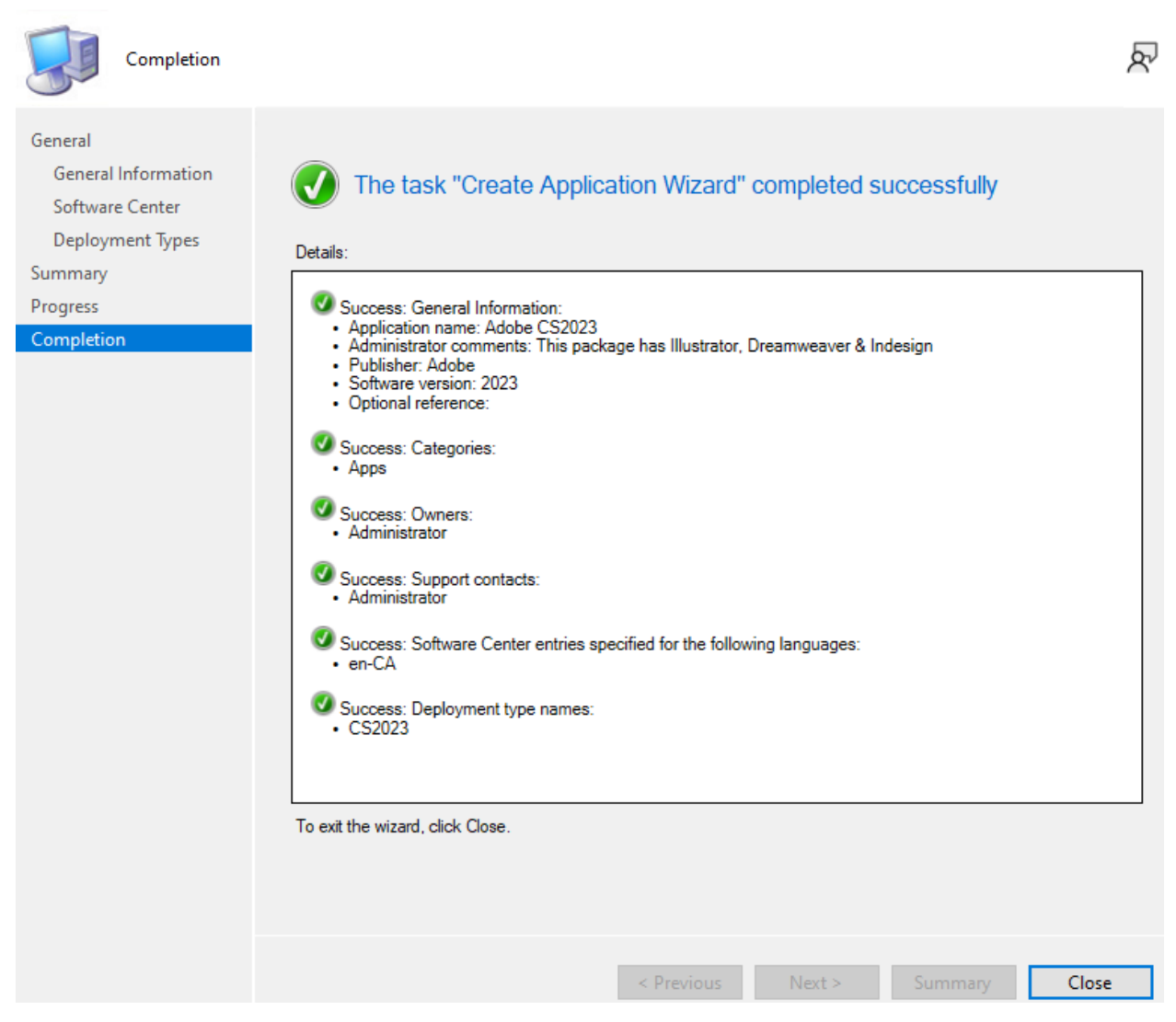

#### **Deploy to a collection**

|      | Saved<br>Searches <del>•</del><br>Search | Manage Access<br>Accounts | <ul> <li>Create Prestaged Content Fil</li> <li>Revision History</li> <li>Update Statistics</li> </ul> | e Ereate<br>Create<br>Deployment Type<br>Application | Convert to .MSIX <ul> <li>Reinstate</li> <li>Retire</li> </ul> | Copy       | Delete | Simulate<br>Deploymen | Deploy<br>Deploy | Creat<br>Dep<br>ploym |
|------|------------------------------------------|---------------------------|----------------------------------------------------------------------------------------------------|------------------------------------------------------|----------------------------------------------------------------|------------|--------|-----------------------|------------------|-----------------------|
| w    | <ul> <li>Application</li> </ul>          | on Management             | <ul> <li>Applications</li> <li>Adobe</li> </ul>                                                       |                                                      |                                                                |            |        |                       |                  |                       |
| da   | obe 2 items                              |                           |                                                                                                    |                                                      |                                                                |            |        |                       |                  |                       |
| Sec  | arch current no                          | de + subfolders           |                                                                                                    |                                                      |                                                                |            |        |                       |                  |                       |
| :or  | n Name                                   |                           | •                                                                                                    | Deployment                                           | Types Deployme                                                 | nts Status |        |                       |                  |                       |
| , i  | Adobe (                                  | CS2017                    |                                                                                                    | 1                                                    | 1                                                              | Active     |        |                       |                  |                       |
| , ii | Adobe                                    | CS2023                    |                                                                                                    | 1                                                    |                                                                | Active     |        |                       |                  |                       |
|      |                                          |                           |                                                                                                    |                                                      |                                                                |            |        |                       |                  |                       |

×

| 中 Deploy Software Wizard                                                                                                  |                                                                                  |                                                                                                    |                                                    |                    | ×                |
|----------------------------------------------------------------------------------------------------|----------------------------------------------------------------------------------|----------------------------------------------------------------------------------------------------|----------------------------------------------------|--------------------|------------------|
| General                                                                                                    |                                                                                  |                                                                                                    |                                                    |                    | R                |
| General<br>Content<br>Deployment Settings<br>Scheduling<br>User Experience<br>Alerts<br>Summary<br>Progress<br>Completion | Software:<br>Collection:<br>Use default distributed<br>Automatically distributed | Adobe CS2023<br>Adobe<br>ution point groups associated to thi<br>ibute content for dependencies           | s collection                                       |                    | Browse<br>Browse |
| Deploy Software Wizard     Content                                                                                        | Comments (optional):                                                             | < Previous                                                                                                | Next >                                             | Summary            | Cancel           |
| General<br>Content<br>Deployment Settings<br>Scheduling<br>User Experience                                                | Specify the conte                                                                | ent destination<br>stribution point groups that the corr                                                  | tent has been distribute                           | ed to:             | ~                |
| Alerts<br>Summary<br>Progress<br>Completion                                                                               | Name           Additional distribution p           associated with collect       | Type<br>There are no items to<br>points, distribution point groups, and<br>ions to distribute content to: | o show in this view.<br>I the distribution point g | groups that are cu | rrently          |
|                                                                                                    | Filter<br>Name<br>CB.RAMLAN.CA<br>Toronto                                        | Description<br>Distribution point<br>Distribution point group                                             | Associations<br>0                                  |                    | Add  Remove      |
|                                                                                                    |                                                                                  | < Previous                                                                                                | Next >                                             | Summary            | Cancel           |

(

#### Imploy Software Wizard

| Deployment Setti                                                                                                    | ings R                                                                                                    |
|----------------------------------------------------------------------------------------------------|----------------------------------------------------------------------------------------------------|
| General<br>Content<br>Deployment Settings<br>Scheduling<br>User Experience<br>Alerts<br>Summary<br>Progress<br>Completion | Action:   Image: Image: Image |
|                                                                                                    | < Previous Next > Summary Cancel                                                                                                    |
| Deploy Software Wizard     User Experience                                                                                | ×<br>R                                                                                                    |
| General<br>Content<br>Deployment Settings                                                                                 | Specify the user experience for the installation of this software:                                                                                                    |
| Scheduling<br>User Experience<br>Alerts<br>Summary<br>Progress<br>Completion                                              | Specify user experience setting for this deployment   User notifications:   Display in Software Center, and only show notifications for computer restarts   When software changes are required, show a dialog window to the user instead of a toast notification   When the installation deadline is reached, allow the following activities to be performed outside the maintenance   Software Installation   Software Installation   Software Installation   System restart (frequired to complete the installation)   Write filter handling for Windows Embedded devices   Commit changes at deadline or during a maintenance window (requires restarts)   If this option is not selected, content will be applied on the overlay and committed later.                                                                                                    |

< Previous

Next >

Cancel

Summary

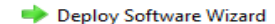

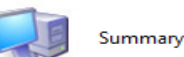

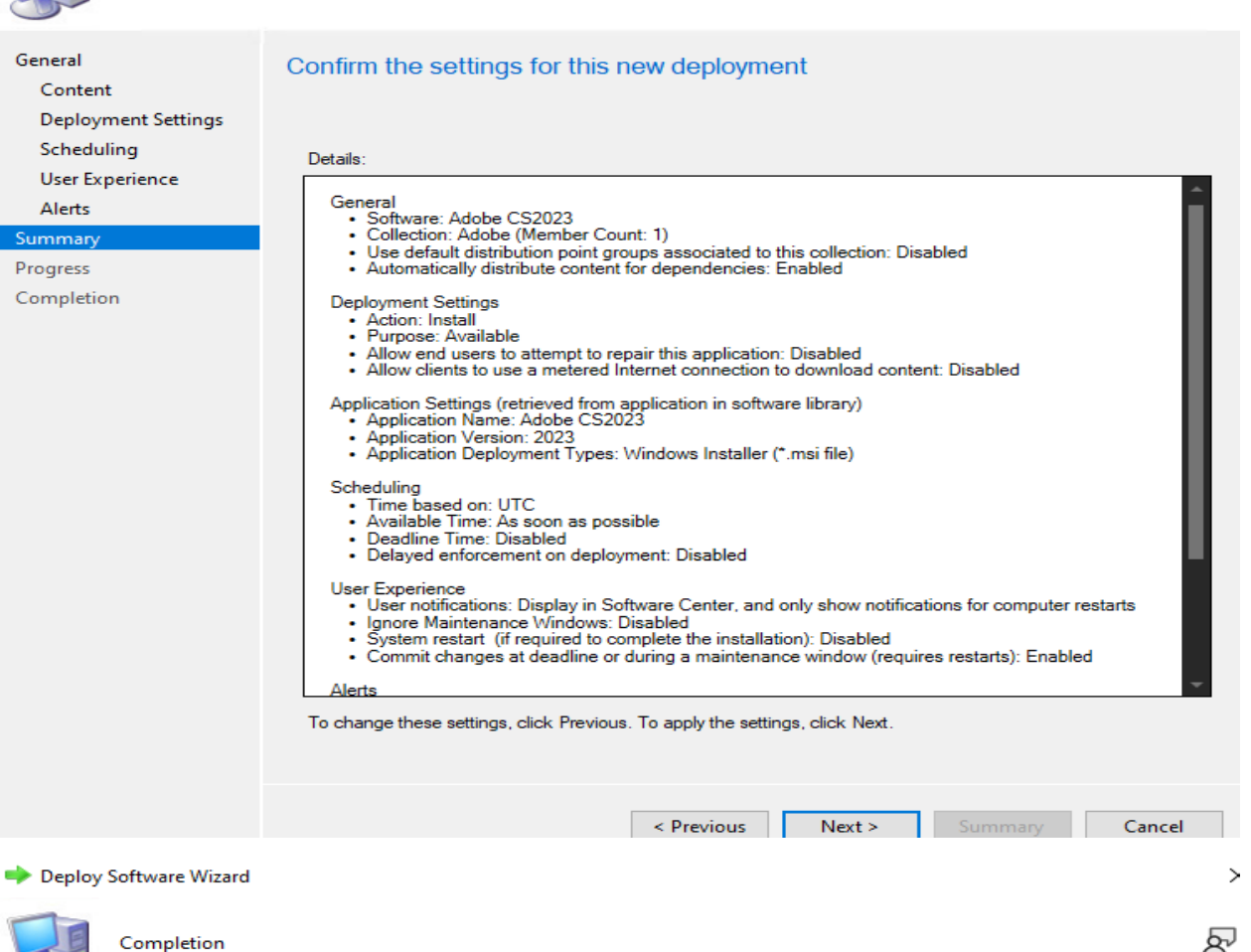

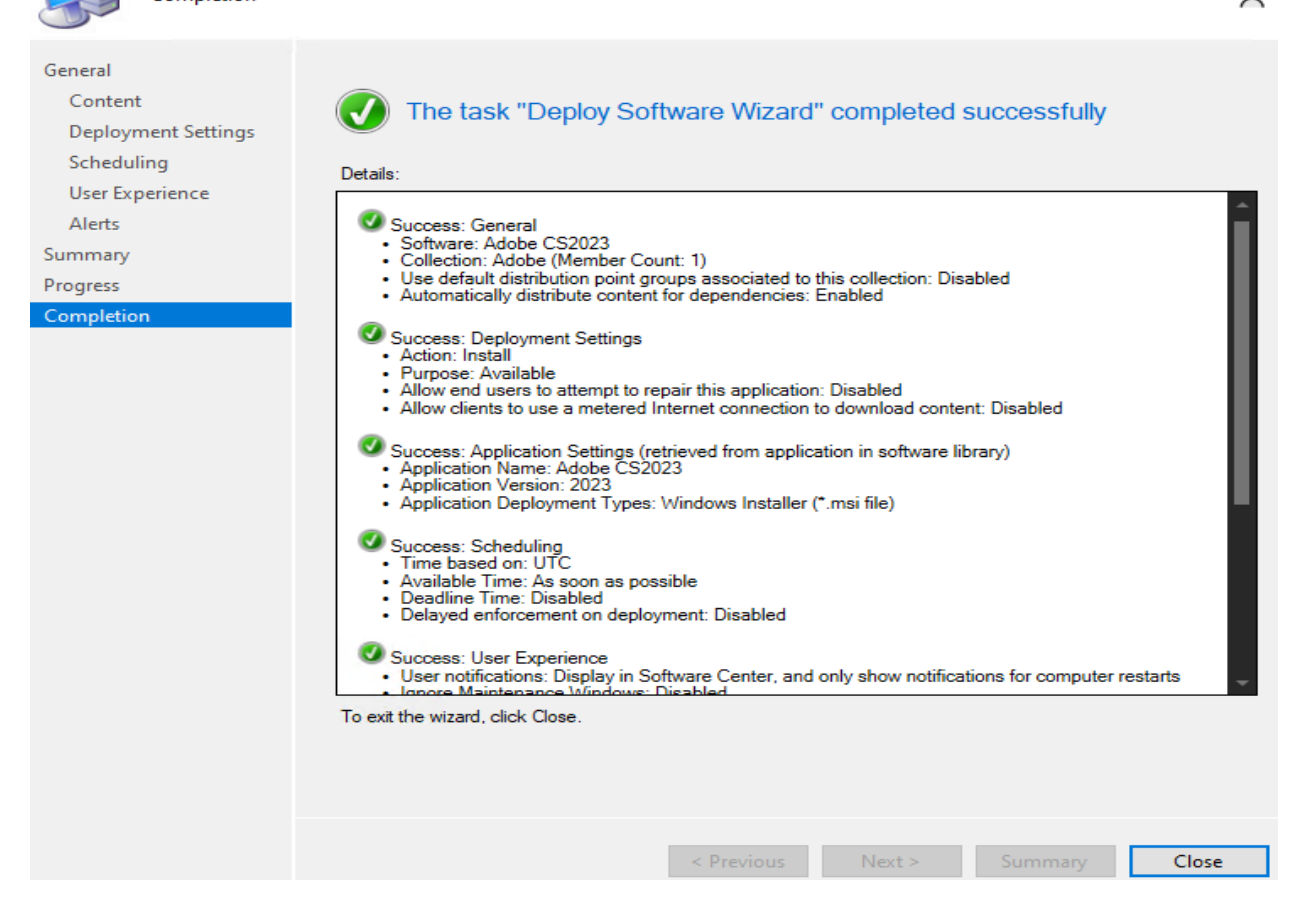

 $\times$ 

ም

The package is now distributed to all DP's.

| Adobe 2 items                                                  |                                                              |                               |                  |             |                                                                                                    |         |                                                        |                 |
|----------------------------------------------------------------|--------------------------------------------------------------|-------------------------------|------------------|-------------|----------------------------------------------------------------------------------------------------|---------|--------------------------------------------------------|-----------------|
| Search current r                                               | oode + subfolders                                            |                               |                  |             |                                                                                                    |         |                                                        | Search 🕅 🔀      |
| lcon Name                                                      | <b>^</b>                                                     |                               | Deployment Types | Deployments | Status                                                                                                    |         |                                                        |                 |
| Adobe                                                          | CS2017                                                       |                               | 1                | 1           | Active                                                                                                    |         |                                                        |                 |
| Adobe                                                          | CS2023                                                       |                               | 1                | 1           | Active                                                                                                    |         |                                                        |                 |
|                                                                |                                                              |                               |                  |             |                                                                                                    |         |                                                        |                 |
| Adobe CS20                                                     | 23<br>operties                                               |                               |                  |             | Application Statistics                                                                                                    |         |                                                        | Related Objects |
| Name:<br>Software Ve<br>Publisher:<br>Superseded:<br>Comments: | Adobe CS2023<br>sion: 2023<br>Adobe<br>No<br>This package hr | ss Illustrator, Dreamweaver & | & Indesign       |             | Devices with Application:<br>Devices with Installation<br>Failure:<br>Users with Application:<br>Users with Installation<br>Failure:<br>Users with Catalog<br>Installations:<br>Last Update: |         |                                                        | Gontent Status  |
| Application St.<br>Revision:<br>Status:<br>Deployment          | atus<br>1<br>Active<br>s: 1                                  |                               |                  |             | Content Status                                                                                                    |         | Success: 1<br>In Progres: 0<br>Failet: 0<br>Unknown: 0 |                 |
|                                                                |                                                              |                               |                  |             |                                                                                                    | 47 . 14 | 2022 2.41 0.4                                          |                 |

#### Now we can test the deployment.

| 🦉 Software Center          |                    |                                                                                                    |
|----------------------------|--------------------|----------------------------------------------------------------------------------------------------|
| -IR                        | RAM                | ILAN INC                                                                                                    |
| S Intune CP                | Applications > App | lication details                                                                                                    |
| Applications               |                    | Adaba (\$2022                                                                                                    |
| S Personal                 |                    | Published by Adobe                                                                                                    |
| <b>C</b> Updates           |                    |                                                                                                    |
| 🔁 Operating Systems        | Creative Cloud     |                                                                                                    |
| ► Installation status      |                    | Status: Available                                                                                                    |
| Solution Device compliance |                    | Revision: 1<br>Date published: Not specified                                                                          |
| Options                    |                    | Restart required: Might be required<br>Download size: 3849 MB<br>Estimated time: Not specified<br>Total components: 1 |

Make sure there is enough free space on the device and check your CCM Cache size as well. These packages are quite BIG.

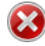

Unable to download the software

There was a problem downloading the software. You can try starting the installation again, or if the problem continues, the information shown in the section below can assist your helpdesk in troubleshooting.

Click OK to return to Software Center.

#### More information

There is not enough temporary space reserved to download the software. You can use the Configuration Manager control panel applet to adjust the available temporary space.

^

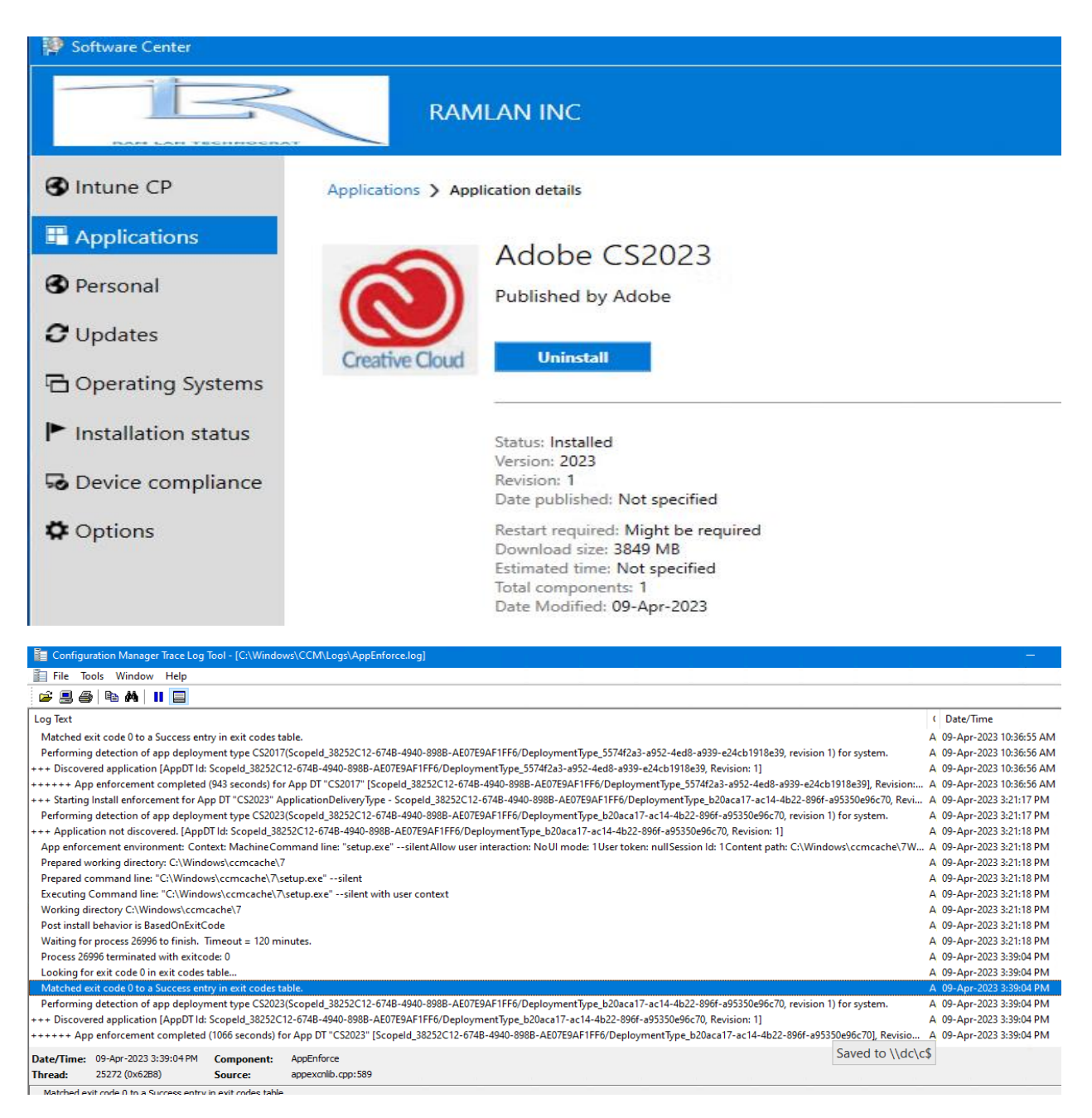

So this is how you can deploy and patch Creative Suite package. Test uninstall as well to make sure you can remove the package from device.

Thanks

Ram 9<sup>th</sup> Apr 2023

#### **CREATIVE CLOUD SUITE 2017**

#### **CREATIVE CLOUD SUITE 2018**

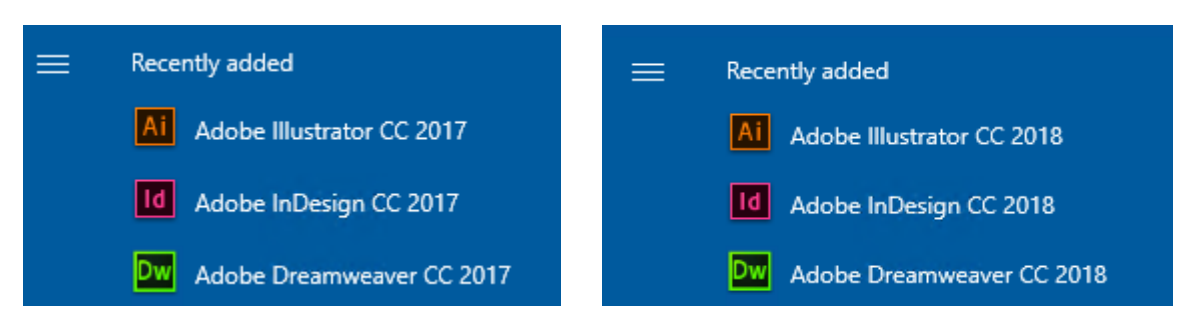